#### BAB IV

### HASIL DAN PEMBAHASAN

#### 4.1 Hasil penelitian

Pada penelitian ini menghasilkan aplikasi yang sesuai dengan kebutuhan pada DE'OAK CAFE. Dalam tahapan desain aplikasi penelitian ini menggunakan USER CENTER DESIGN (UCD) sebagai metodenya. Menu desain aplikasi android yang dirancang menggunakan *bottom navigation*. Sistem yang dibangun memiliki tampilan yang mudah digunakan oleh pengguna (*friendly interface*) [13], sehingga pelanggan tidak perlu pembelajaran khusus terkait aplikasi yang ada. Menu yang ada pada aplikasi android dibuat sederhana dengan fokus permasalahan utamanya yaitu reservasi. Reservasi dibagi menjadi dua yaitu dine in dan reservasi (*package*). Dine in berfungsi untuk reservasi ketika di tempat lokasi DE'OAK CAFE sehingga sudah tidak perlu lagi memanggil waiters maupun antri pada kasir, karena pemesanan sudah bisa dilakukan melalui aplikasi android.

Pemakaian aplikasi desktop berbasis web yang sudah di implementasikan dapat berfungsi dengan baik. Eksperimental mencakup perancangan prototipe berdasarkan perubahan yang dilakukan[9], dengan adanya sistem yang terotomasi aplikasi android dengan *back office*, kinerja karyawan semakin mudah dan pelanggan tidak perlu lagi menelpon kepada DE'OAK CAFE untuk memastikan reservasi. Kasir sudah tidak menginputkan lagi detail pesanan dan data pelanggan yang sudah melakukan reservasi. Dengan adanya kode barcode, kasir sudah dapat mengetahui detail reservasi pelanggan.

# 4.2 Unified Modelling Language (UML)

Pada sub bab ini akan dijelaskan mengenai UML program. Penggunaan UML pada penelitian ini menjelaskan tentang keseluruhan program dalam menyajikan desain dan alur aplikasi. Peneliti juga menyajikan kasus penggunaan dan fitur yang ditambahkan ke aplikasi[8]. Berikut penjelasan mengenai UML pada penelitian ini.

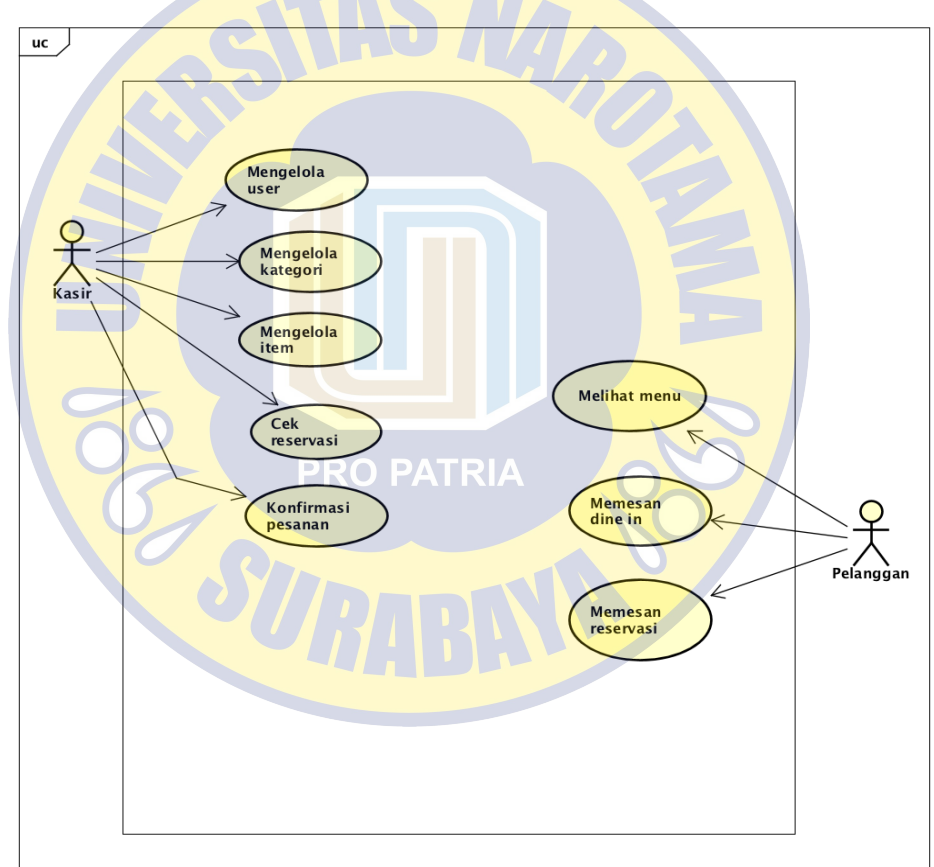

4.2.1 Use Case

Gambar 4.1 Use Case

## 4.1 Tabel Use Case

| No.<br>UC | Nama Use Case      | Aktor     | Keterangan |
|-----------|--------------------|-----------|------------|
| 1         | Mengelola user     | Kasir     | -          |
| 2         | Mengedit kategori  | Kasir     | -          |
| 3         | Menghapus item     | Kasir     | -          |
| 4         | Cek reservasi      | Kasir     | -          |
| 5         | Konfirmasi pesanan | Kasir     | -          |
| 6         | Melihat menu       | Pelanggan | -          |
| 7         | Memesan dine in    | Pelanggan | -          |
| 8         | Memesan reservasi  | Pelanggan | -          |

# Penjelasan Use Case :

| Use Cas <mark>e Name</mark>   | Mengelola User                                  |
|-------------------------------|-------------------------------------------------|
| Actor                         | Kasir PATRIA                                    |
| Description                   | Use Case ini menjelaskan tentang mengelola user |
| Trigger                       | Kasir melakukan klik menu User                  |
| Relationship :                | THDH                                            |
| <ul><li>Association</li></ul> | Kasir                                           |
| Include                       | Log In                                          |
| > Extend                      | List User, Mengedit User, Meghapus User         |
| <ul><li>Generation</li></ul>  | -                                               |
| Pre-Condition                 | Komputer menyala dan sistem normal              |
| Normal Flow of Event          | 1. Sistem menampilkan form.M. halaman utama     |
|                               | 2. Kasir memilih menu User                      |
|                               | 3. Sistem menampilkan form"N". Halaman          |

# Use Case Mengelola User

|                  | Modul User |
|------------------|------------|
| Subflow          | -          |
| Exceptional Flow | -          |
| Post-Condition   | -          |

# Use Case Mengelola Kategori

| Use Case Name        | Mengelola Kategori                                  |
|----------------------|-----------------------------------------------------|
| Actor                | Kasir                                               |
| Description          | Use Case ini menjelaskan tentang mengelola kategori |
| Trigger              | Kasir melakukan klik menu Kategori                  |
| Relationship :       |                                                     |
| Association          | Kasir                                               |
| ➤ Include            | Log In                                              |
| ➤ Extend             | List Kategori, Mengedit Kategori, Meghapus          |
| ➢ Generation         | Kategori                                            |
| 00                   |                                                     |
| Pre-Condition        | Komputer menyala dan sistem normal                  |
| Normal Flow of Event | 1. Sistem menampilkan form.M. halaman utama         |
|                      | 2. Kasir memilih menu Kategori                      |
|                      | 3. Sistem menampilkan form"N". Halaman              |
|                      | Modul Kategori                                      |
|                      |                                                     |
| Subflow              | -                                                   |
| Exceptional Flow     | -                                                   |
| Post-Condition       | -                                                   |

| Use Case Name        | Mengelola Item                                  |
|----------------------|-------------------------------------------------|
| Actor                | Kasir                                           |
| Description          | Use Case ini menjelaskan tentang mengelola item |
| Trigger              | Kasir melakukan klik menu Item                  |
| Relationship :       |                                                 |
| Association          | Kasir                                           |
| Include              | Log In                                          |
| ➢ Extend             | List Item, Mengedit Item, Meghapus Item         |
| ➢ Generation         |                                                 |
| Pre-Condition        | Komputer menyala dan sistem normal              |
| Normal Flow of Event | 1. Sistem menampilkan form.M. halaman utama     |
|                      | 2. Kasir memilih menu Item                      |
|                      | 3. Sistem menampilkan form"N". Halaman          |
|                      | Modul Item                                      |
| 00                   |                                                 |
| Subflow              | PROPATRIA                                       |
| Exceptional Flow     |                                                 |
| Post-Condition       | RADINE                                          |
|                      | MUN                                             |

Use Case Mengelola Item

# Use Case Cek Reservasi

| Use Case Name                 | Cek reservasi                                  |
|-------------------------------|------------------------------------------------|
| Actor                         | Kasir                                          |
| Description                   | Use Case ini menjelaskan tentang cek reservasi |
| Trigger                       | Kasir melakukan klik list reservasi            |
| Relationship :                |                                                |
| <ul><li>Association</li></ul> | Kasir                                          |
| ➢ Include                     | Log In                                         |

| ➢ Extend                     | Mengedit Item, Meghapus Item                                                                                                    |
|------------------------------|----------------------------------------------------------------------------------------------------|
| <ul><li>Generation</li></ul> | -                                                                                                    |
| Pre-Condition                | Komputer menyala dan sistem normal                                                                                                    |
| Normal Flow of Event         | <ol> <li>Sistem menampilkan form.M. halaman<br/>pesanan</li> <li>Kasir memilih menu List Reservasi</li> <li>Sistem menampilkan form"N". Halaman<br/>Modul Item</li> </ol> |
| Subflow                      |                                                                                                    |
| Exceptional Flow             | -                                                                                                    |
| Post-Condition               |                                                                                                    |
| U                            | se Case Konfirmasi Pesanan                                                                                                    |

U<mark>se C</mark>ase Konfirmasi Pesanan

| Use Case Name                | Konfirmasi Pesanan                          |
|------------------------------|---------------------------------------------|
| Actor                        | Kasir                                       |
| Description                  | Use Case ini menjelaskan tentang konfirmasi |
| C.                           | pesanan                                     |
| Trigger                      | Kasir melakukan klik cari                   |
| Relationship :               | MUR                                         |
| Association                  | Kasir                                       |
| ➢ Include                    | Log In                                      |
| ➢ Extend                     | -                                           |
| <ul><li>Generation</li></ul> |                                             |
| Pre-Condition                | Komputer menyala dan sistem normal          |
| Normal Flow of Event         | 1. Sistem menampilkan form.M. halaman       |
|                              | pesanan                                     |
|                              | 2. Kasir menginput atau scan kode barcode.  |

|                  | Sistem menampilkan detail pesanan.               |
|------------------|--------------------------------------------------|
|                  | 3. Kasir klik simpan                             |
| Subflow          | -                                                |
| Exceptional Flow | -                                                |
| Post-Condition   | - Data perubahan sudah di proses, data perubahan |
|                  | tersimpan                                        |

# Use Case Melihat menu

| Use Case Name        | Melihat menu                                  |
|----------------------|-----------------------------------------------|
| Actor                | Pelanggan                                     |
| Description          | Use Case ini menjelaskan tentang melihat menu |
| Trigger              | Pelanggan melakukan klik menu Home            |
| Relationship :       |                                               |
| ➤ Association        | Pelanggan                                     |
| ➤ Include            | Log In                                        |
| ➤ Extend             |                                               |
| ➢ Generation         |                                               |
| Pre-Condition        | Smartphone menyala dengan normal              |
| Normal Flow of Event | 1. Sistem menampilkan form.M. halaman utama.  |
|                      | 2. Pelanggan memilih menu Home.               |
|                      | 3. Sistem menampilkan form"N". Halaman Modul  |
|                      | Home.                                         |
|                      |                                               |
| Subflow              | -                                             |
| Exceptional Flow     | -                                             |
| Post-Condition       | -                                             |

| Use Case Name                 | Memesan Dine in                                                                                                    |
|-------------------------------|----------------------------------------------------------------------------------------------------|
| Actor                         | Pelanggan                                                                                                    |
| Description                   | Use Case ini menjelaskan tentang memesan dine in                                                                                                    |
| Trigger                       | Pelanggan melakukan klik tombol pesan                                                                                                    |
| Relationship :                |                                                                                                    |
| <ul><li>Association</li></ul> | Pelanggan                                                                                                    |
| ➢ Include                     | Log In                                                                                                    |
| ➢ Extend                      | THO MAD                                                                                                    |
| ➢ Generation                  | -                                                                                                    |
| Pre-Condition                 | Smartphone menyala dengan normal                                                                                                    |
| Normal Flow of Event          | <ol> <li>Sistem menampilkan form.M. halaman utama.</li> <li>Pelanggan memilih menu Dine In.</li> <li>Sistem menampilkan form"N". Halaman Modul<br/>Dine In.</li> <li>Pelanggan klik tombol pesan.</li> <li>Pelanggan klik tombol pesan "Sistem<br/>menampilkan info".</li> <li>Pelanggan klik menu pesanan.</li> <li>Pelanggan klik tombol cek pesanan hari ini<br/>"Sistem menampilkan detail pesanan"</li> <li>Pelanggan klik tombol simpan "Sistem</li> </ol> |
| Subflow                       | -                                                                                                    |
| Exceptional Flow              |                                                                                                    |
| Post-Condition                | - Data perubahan sudah di proses data perubahan                                                                                                    |
|                               | tersimpan                                                                                                    |

| Use Case Memesan Reservasi | Use | Case | Memesan | Reservasi |
|----------------------------|-----|------|---------|-----------|
|----------------------------|-----|------|---------|-----------|

| Use Case Name        | Memesan Reservasi                                  |  |  |  |
|----------------------|----------------------------------------------------|--|--|--|
| Actor                | Pelanggan                                          |  |  |  |
| Description          | Use Case ini menjelaskan tentang memesan reservasi |  |  |  |
| Trigger              | Pelanggan melakukan klik tombol pesan              |  |  |  |
| Relationship :       |                                                    |  |  |  |
| Association          | Pelanggan                                          |  |  |  |
| Include              | Log In                                             |  |  |  |
| ➢ Extend             | THO THAD                                           |  |  |  |
| ➢ Generation         |                                                    |  |  |  |
| Pre-Condition        | Smartphone menyala dengan normal                   |  |  |  |
| Normal Flow of Event | 1. Sistem menampilkan form.M. halaman utama.       |  |  |  |
|                      | 2. Pelanggan memilih menu Reservasi.               |  |  |  |
|                      | 3. Sistem menampilkan form"N". Halaman Modul       |  |  |  |
|                      | Reservasi.                                         |  |  |  |
| 00                   | 4. Pelanggan klik tombol pesan.                    |  |  |  |
| 6                    | 5. Pelanggan klik tombol pesan "Sistem             |  |  |  |
|                      | menampilkan info".                                 |  |  |  |
|                      | 6. Pelanggan klik menu pesanan.                    |  |  |  |
|                      | 7. Pelanggan klik tombol cek reservasi "Sistem     |  |  |  |
|                      | menampilan detail pesanan dan input                |  |  |  |
|                      | kelengkapan reservasi"                             |  |  |  |
|                      | 8. Pelanggan klik tombol simpan "Sistem            |  |  |  |
|                      | menyimpan data dan menampilkan barcode".           |  |  |  |
| Subflow              | -                                                  |  |  |  |
| Exceptional Flow     | -                                                  |  |  |  |
| Post-Condition       | - Data perubahan sudah di proses, data perubahan   |  |  |  |
|                      | tersimpan                                          |  |  |  |

# 4.2.3 As Is System

Pada sub bab ini menjelaskan tentang alur proses bisnis yang terjadi pada De'Oak Cafe :

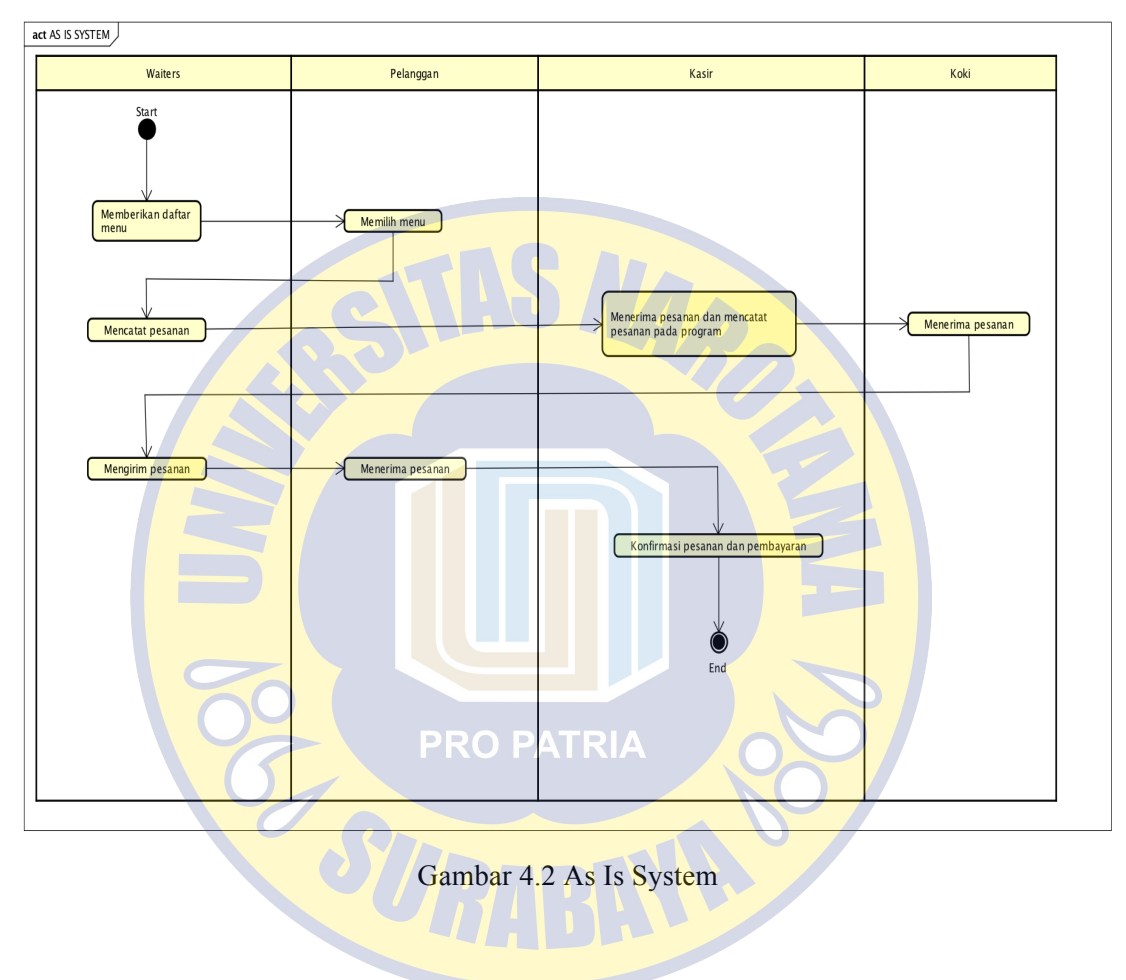

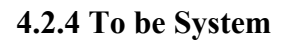

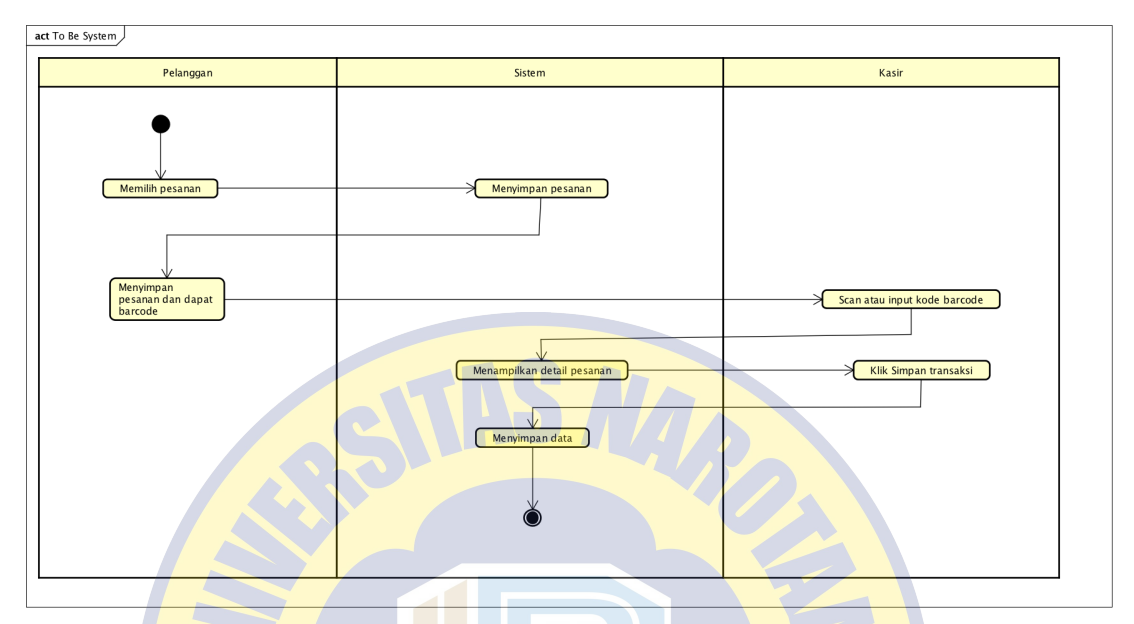

Gambar 4.3 To be System

## 4.2.5 Activity Digram

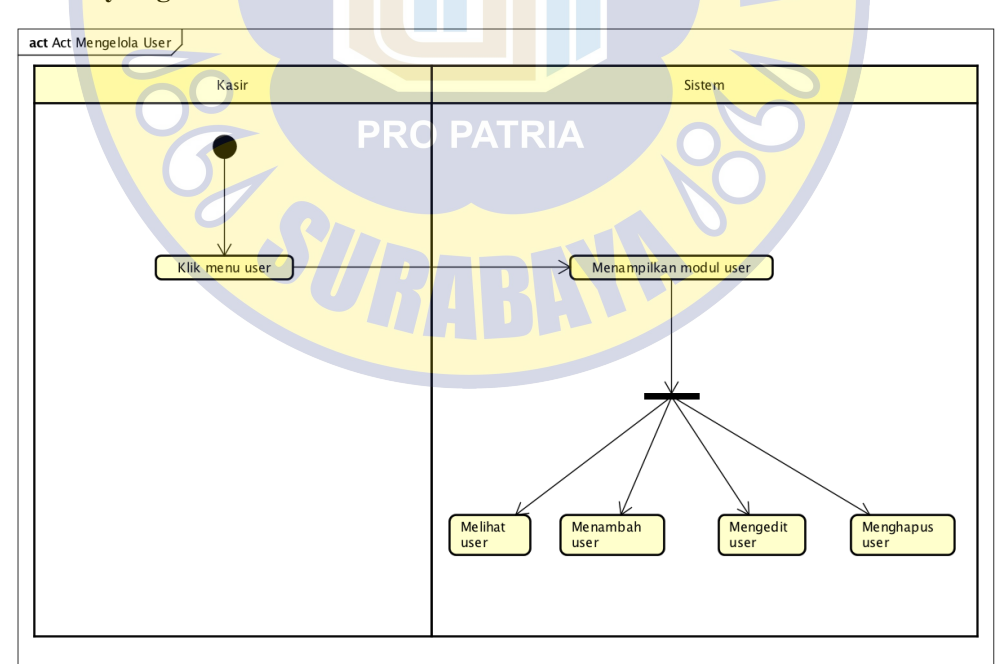

Gambar 4.4 Mengelola User

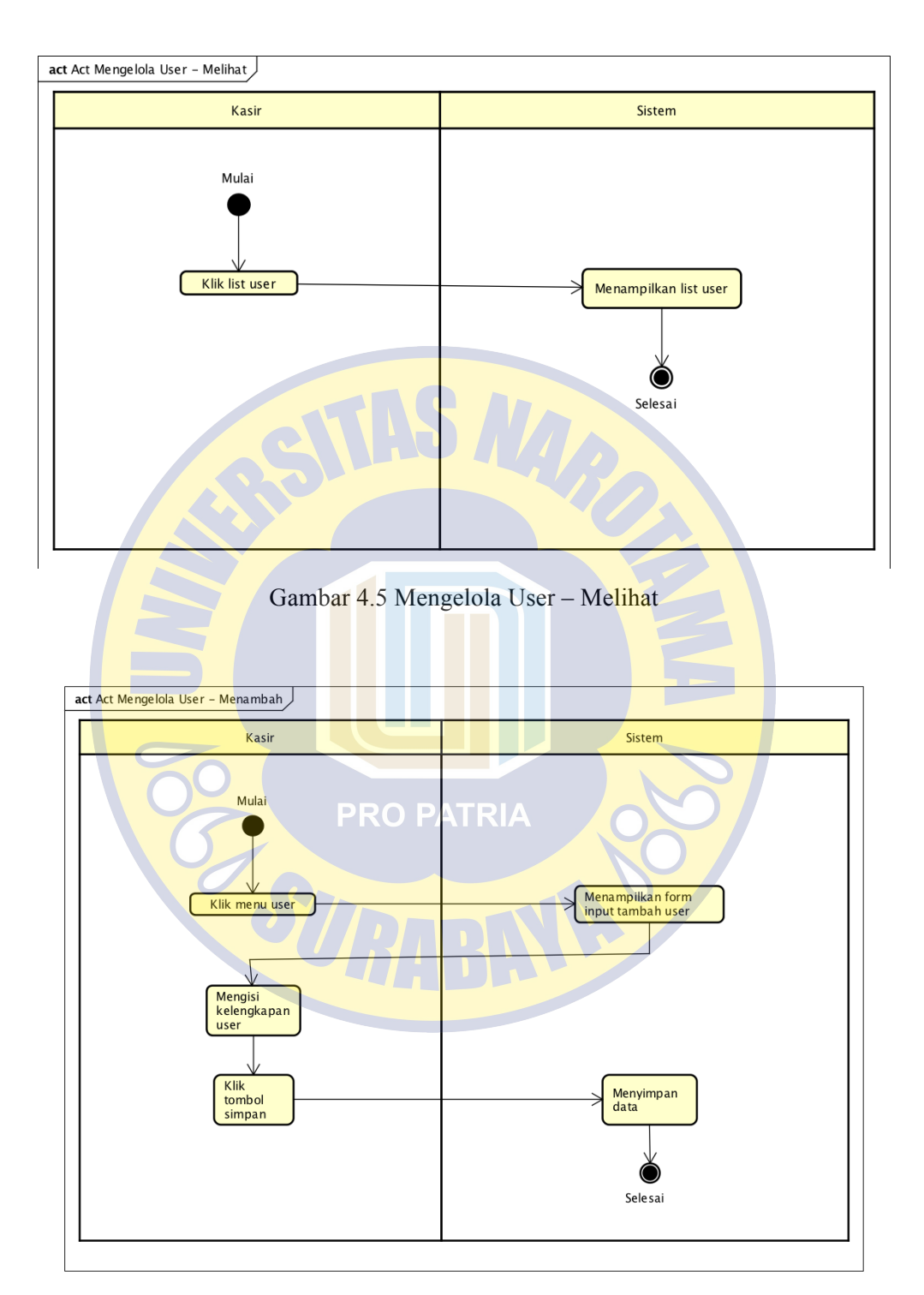

Gambar 4.6 Mengelola User – Menambah

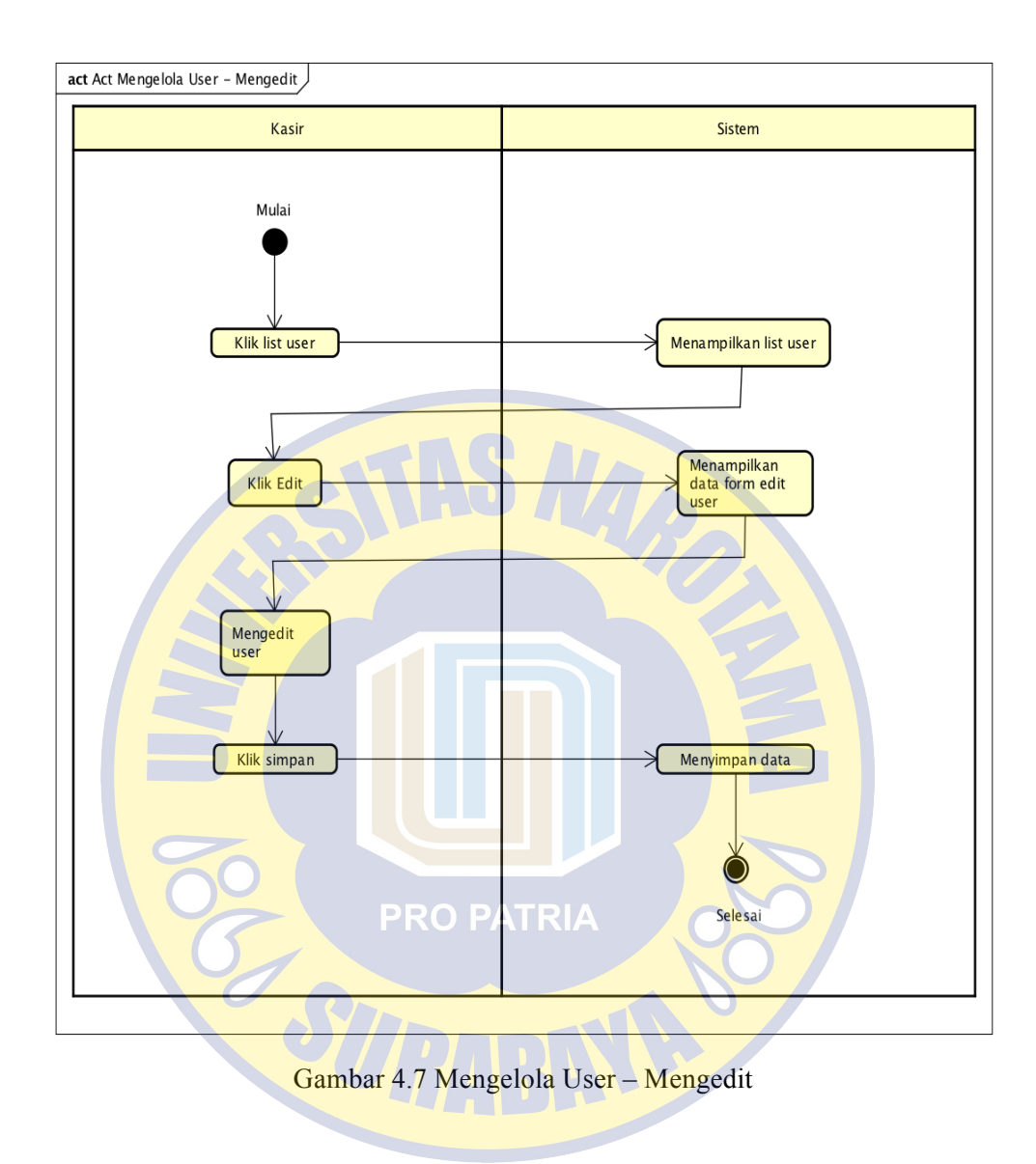

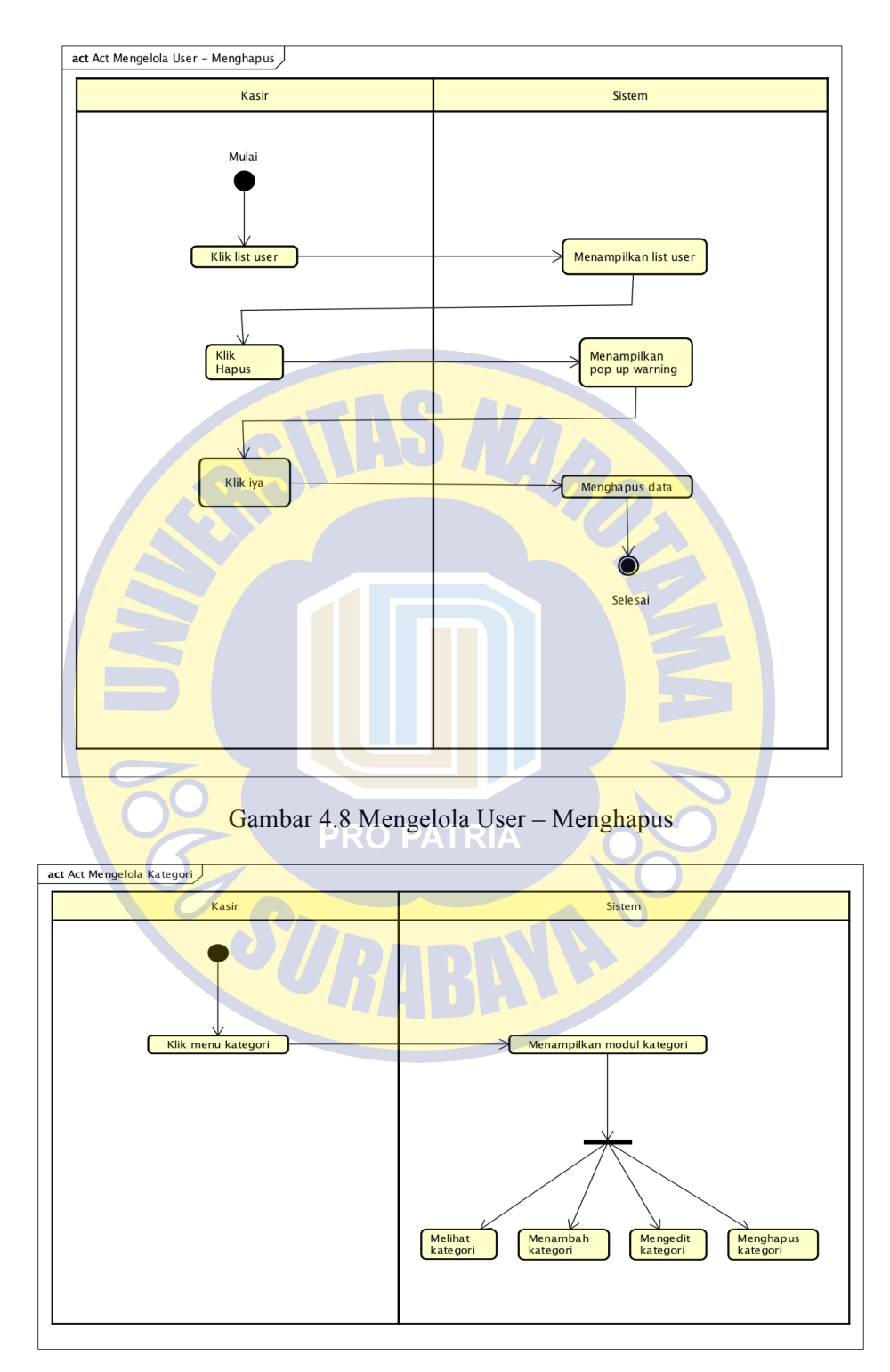

Gambar 4.9 Mengelola Kategori

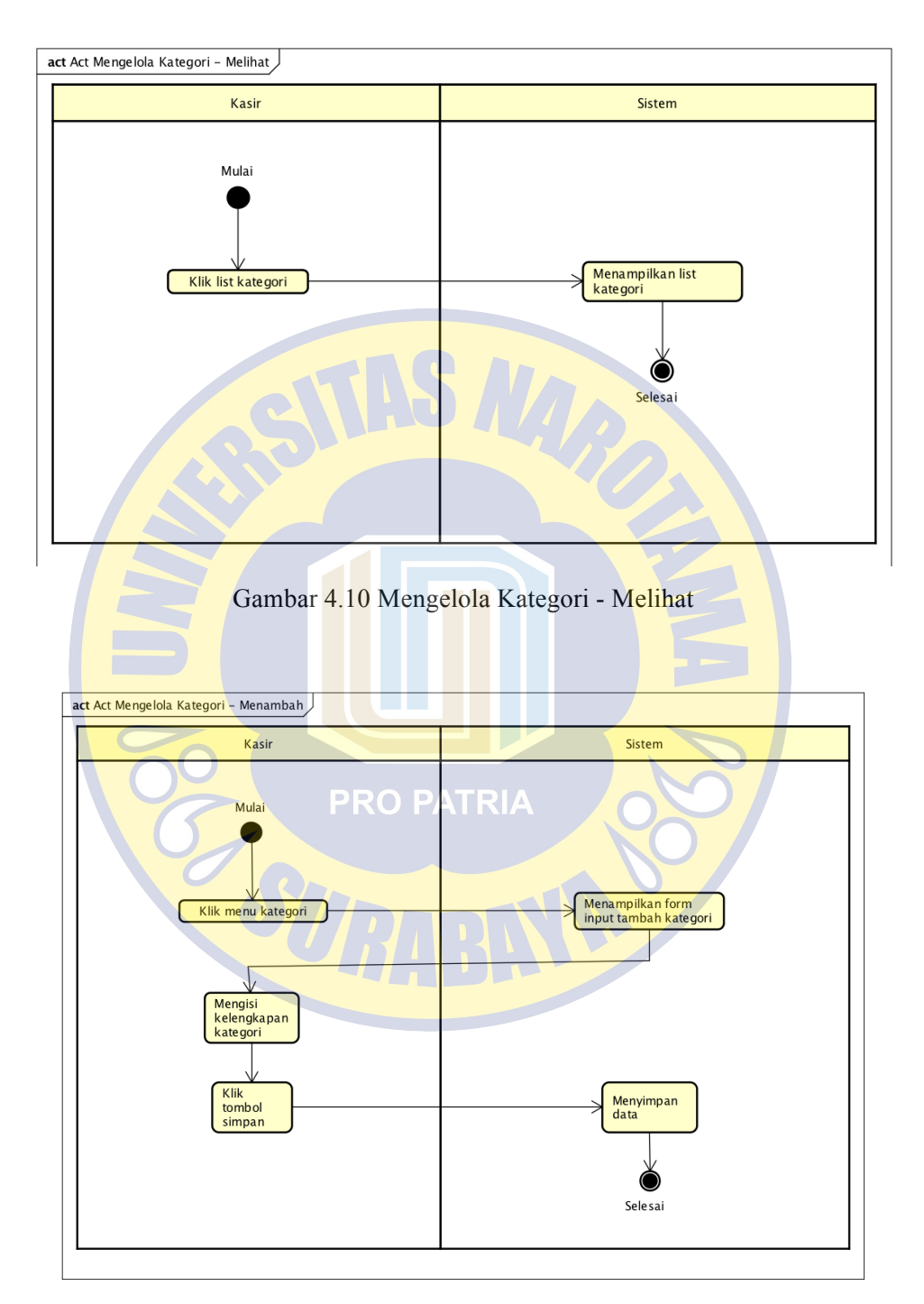

Gambar 4.11 Mengelola Kategori - Menambah

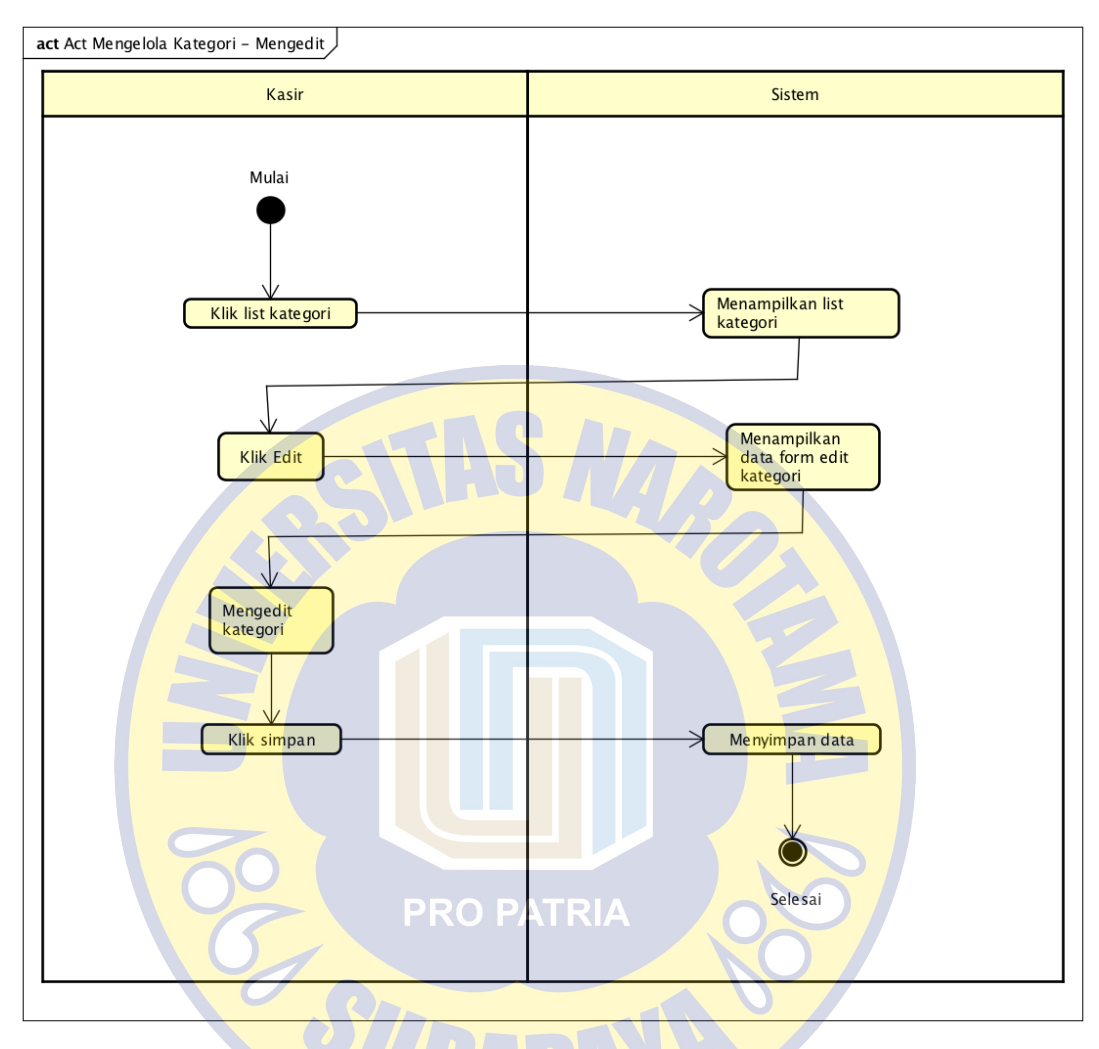

Gambar 4.12 Mengelola Kategori - Mengedit

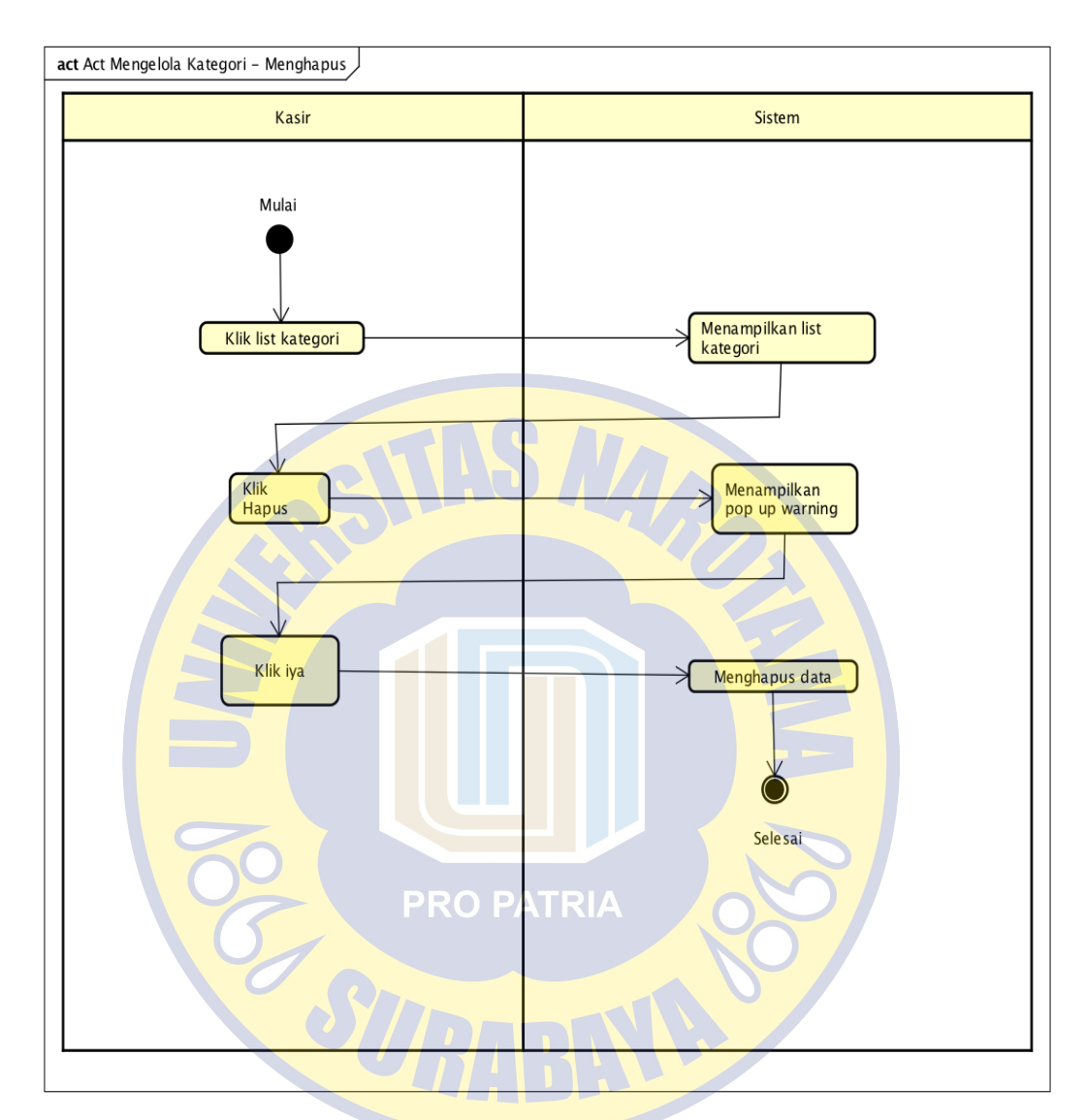

Gambar 4.13 Mengelola Kategori – Menghapus

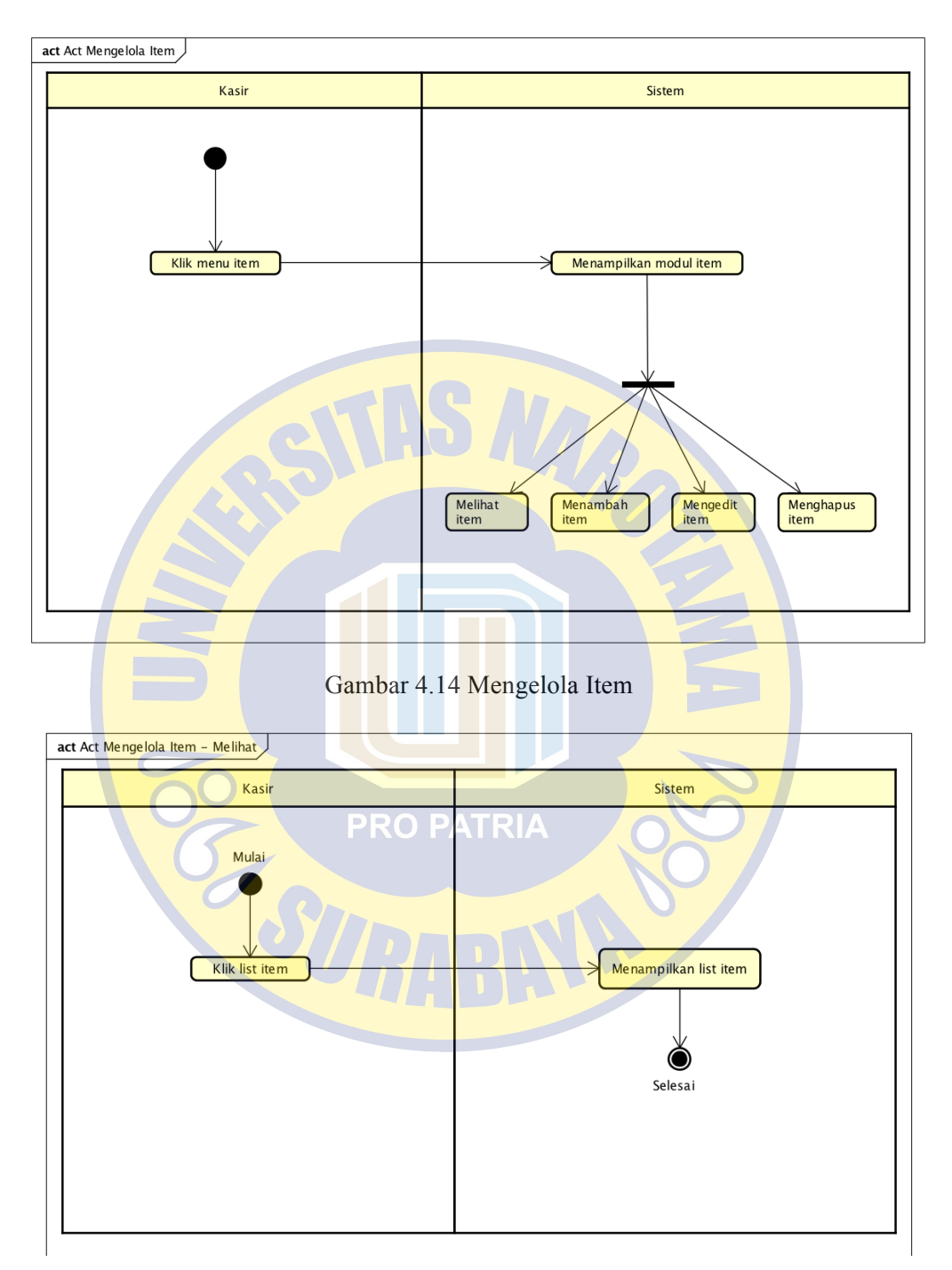

Gambar 4.15 Mengelola Item – Melihat

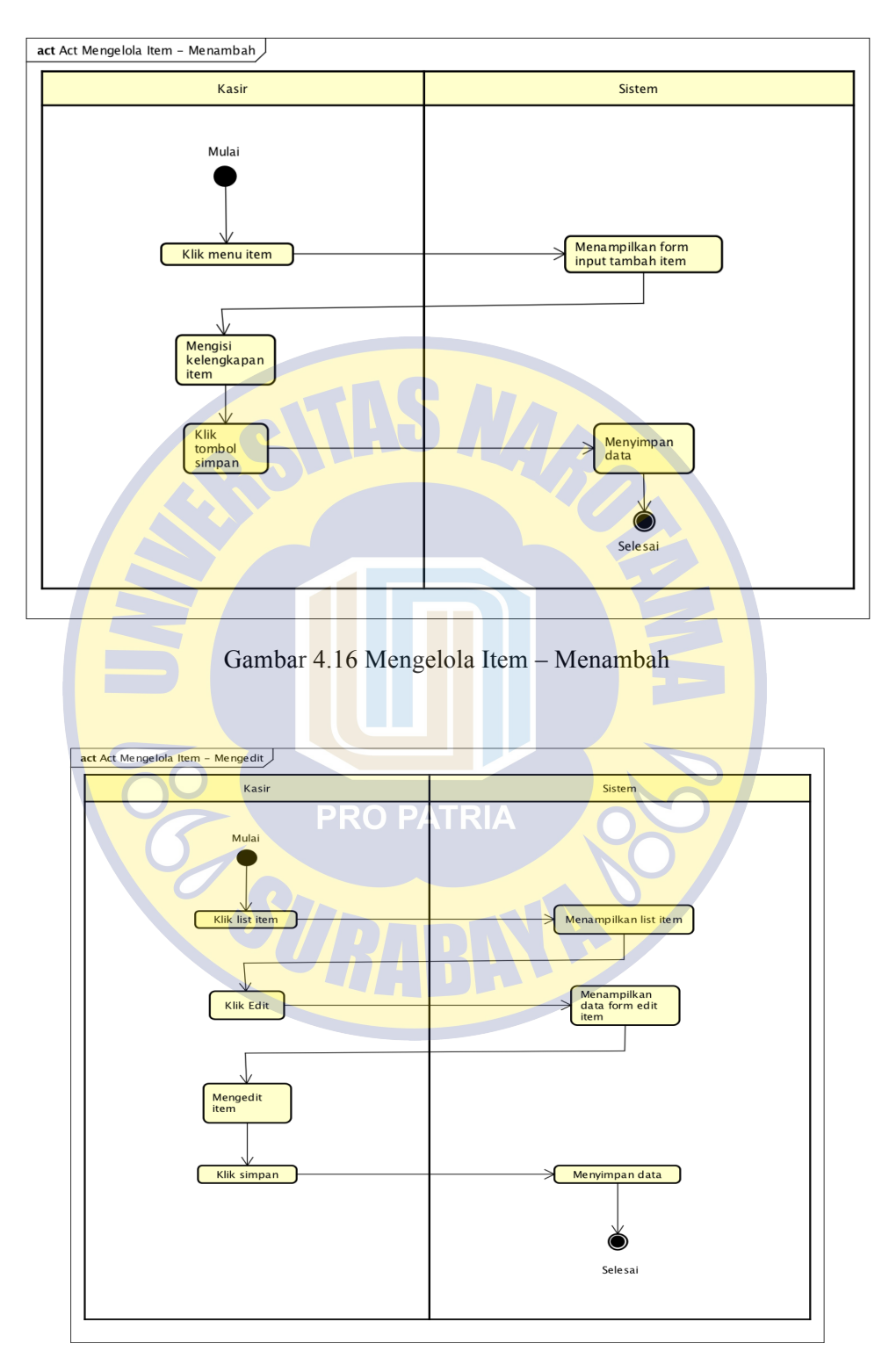

Gambar 4.17 Mengelola Item – Mengedit

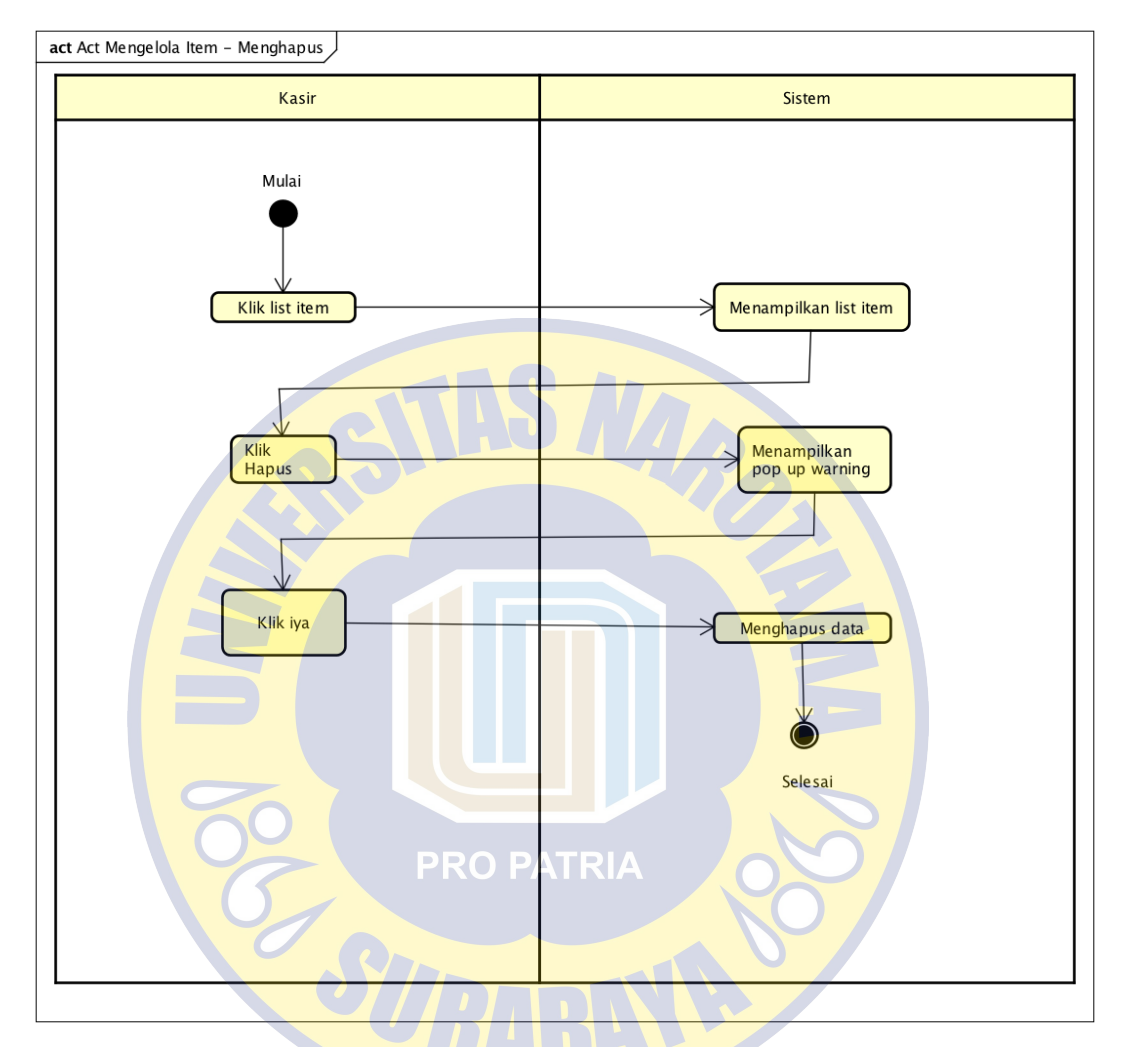

Gambar 4.18 Mengelola Item – Menghapus

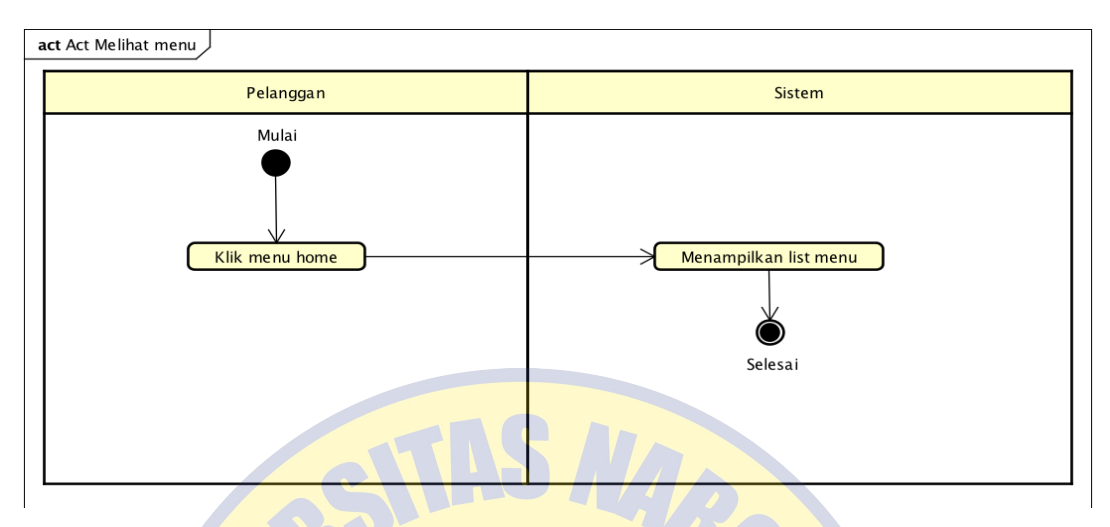

Gambar 4.19 Mengelola melihat menu

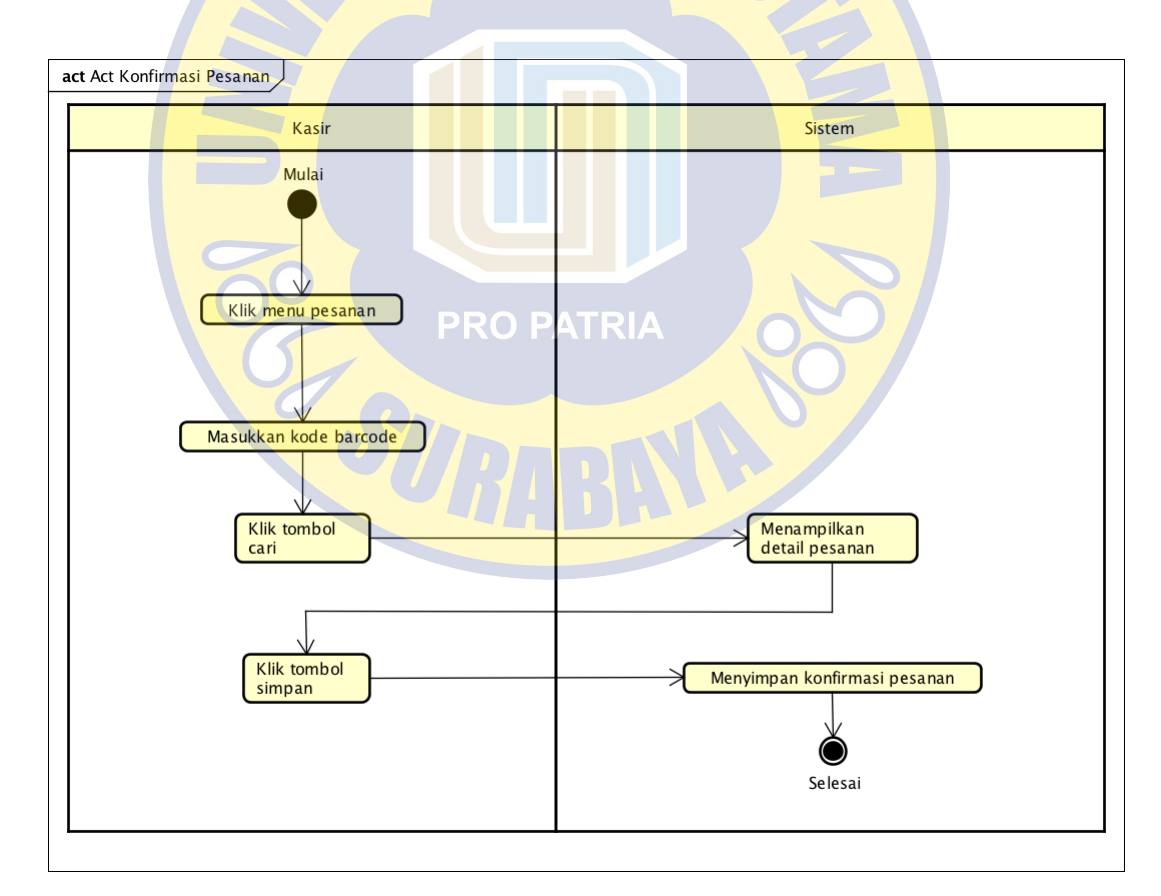

Gambar 4.20 Konfirmasi pesanan

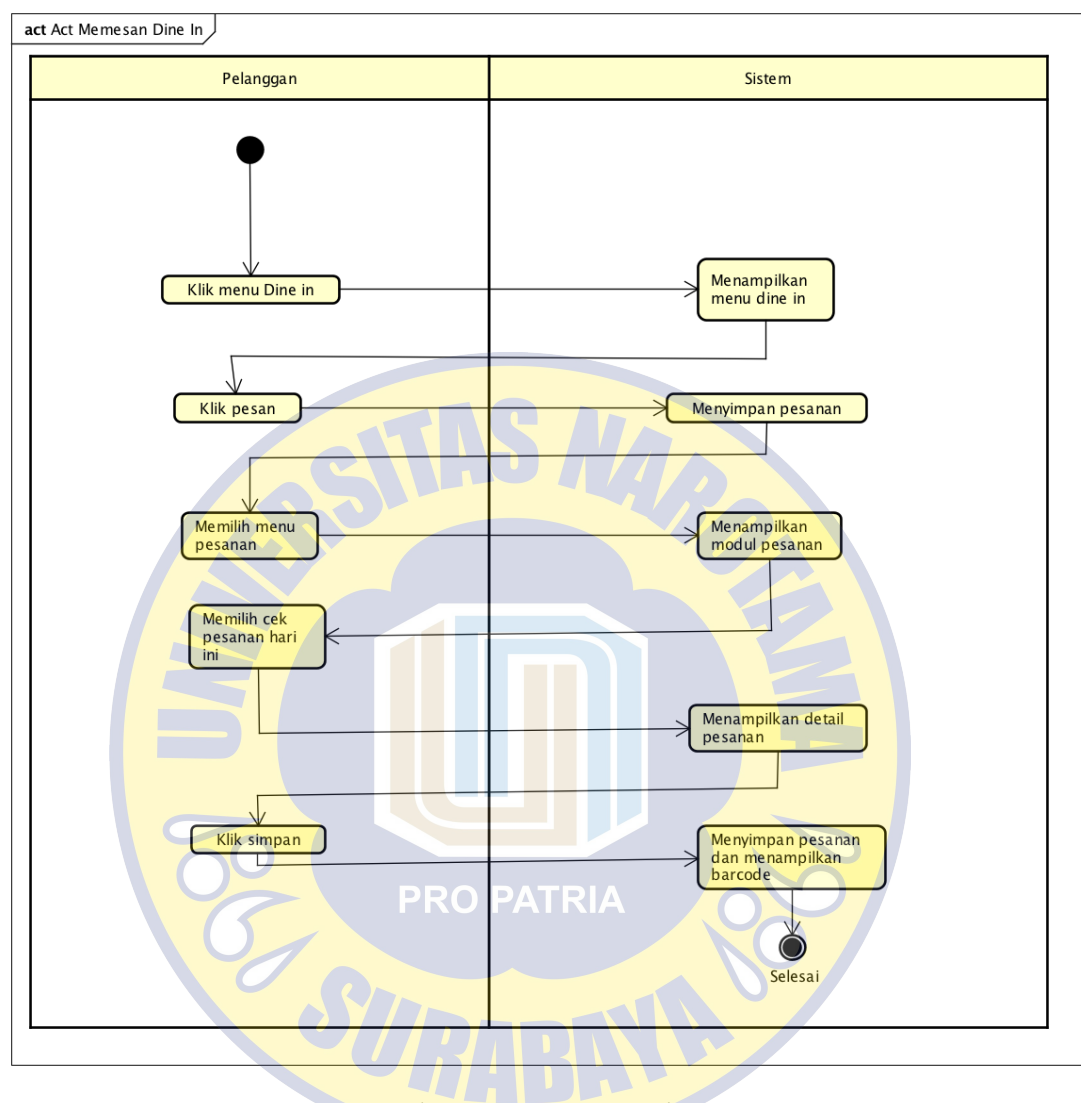

Gambar 4.21 Memesan Dine In

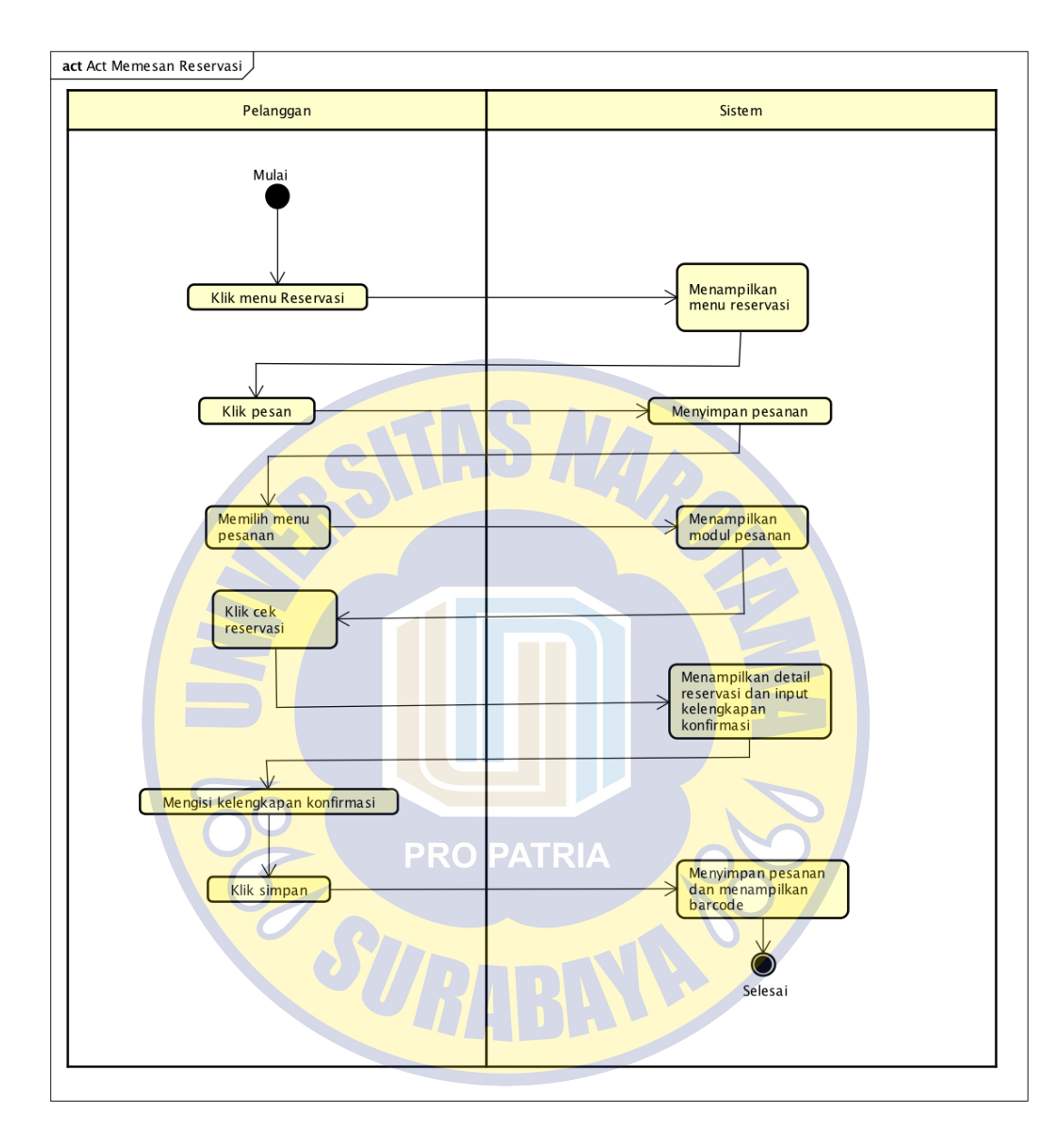

Gambar 4.22 Memesan Reservasi

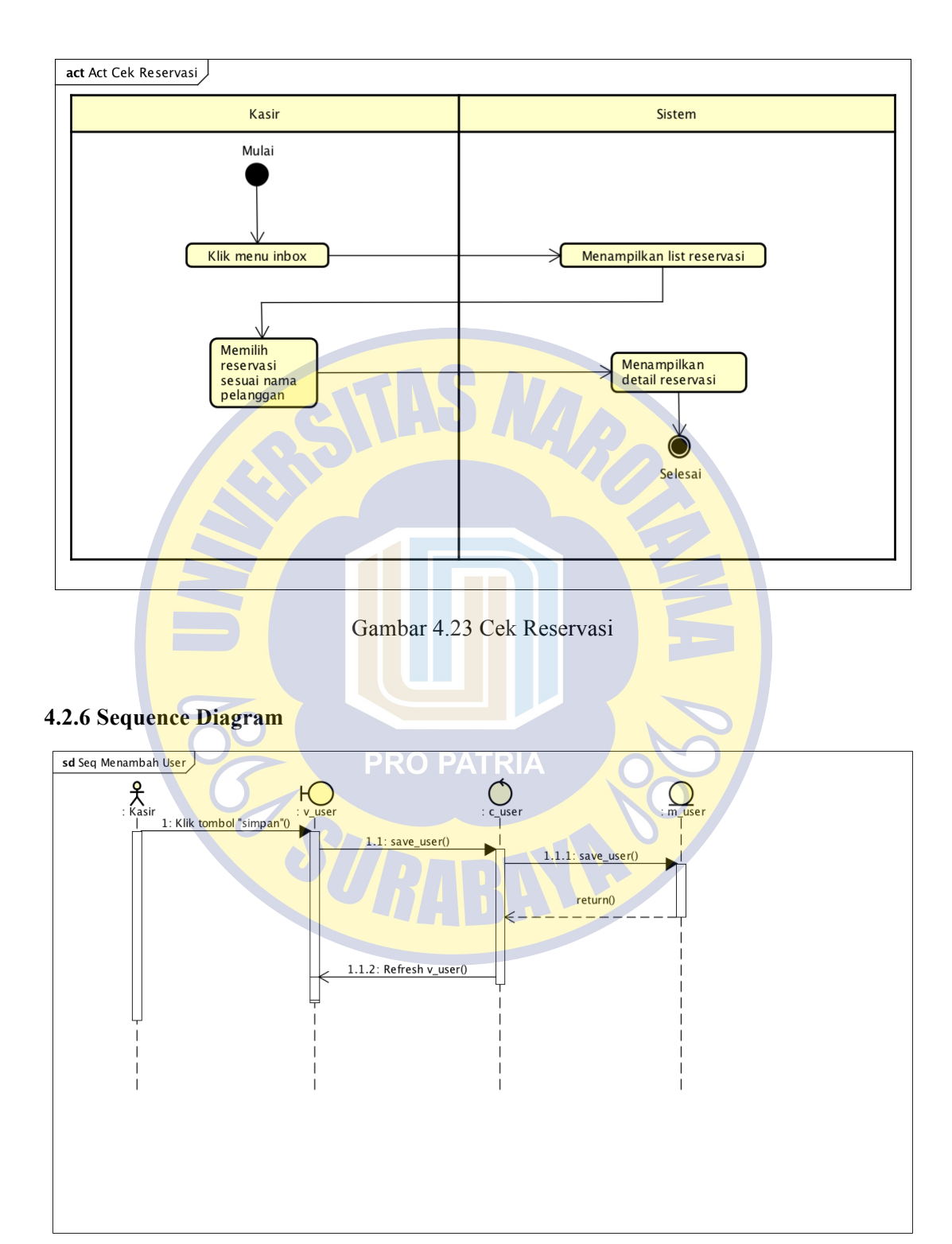

Gambar 4.24 Menambah User

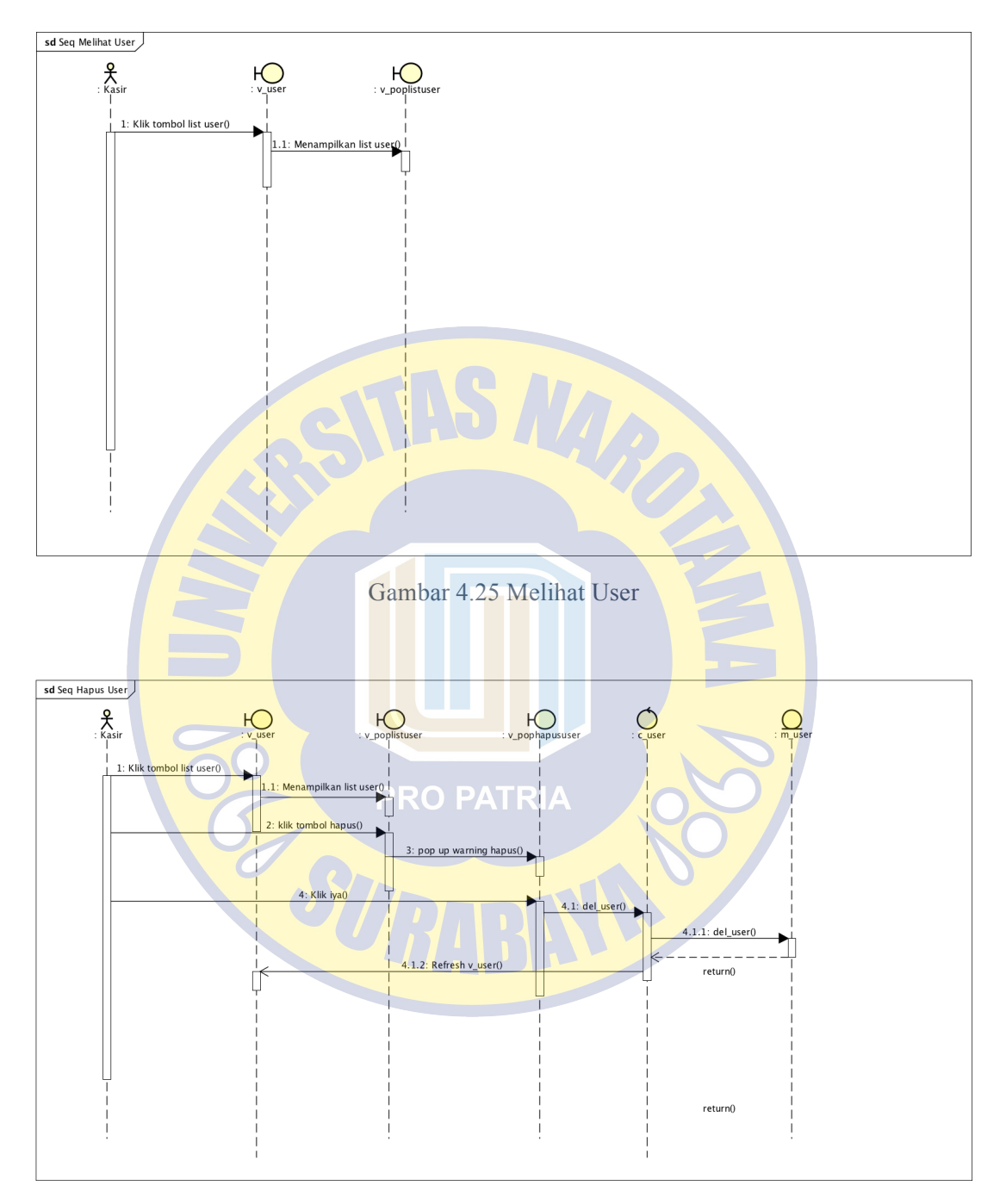

Gambar 4.26 Menghapus user

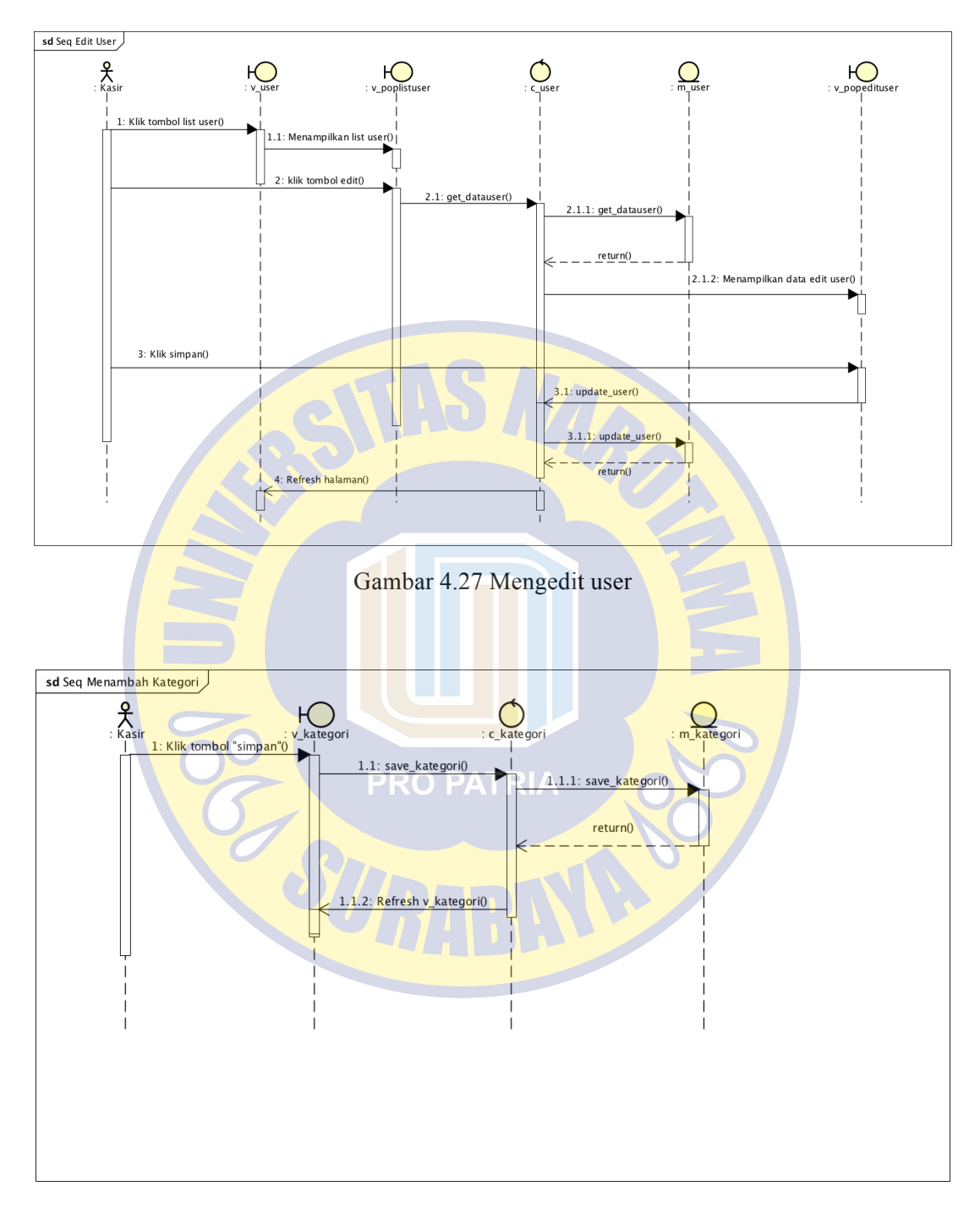

Gambar 4.28 Menambah kategori

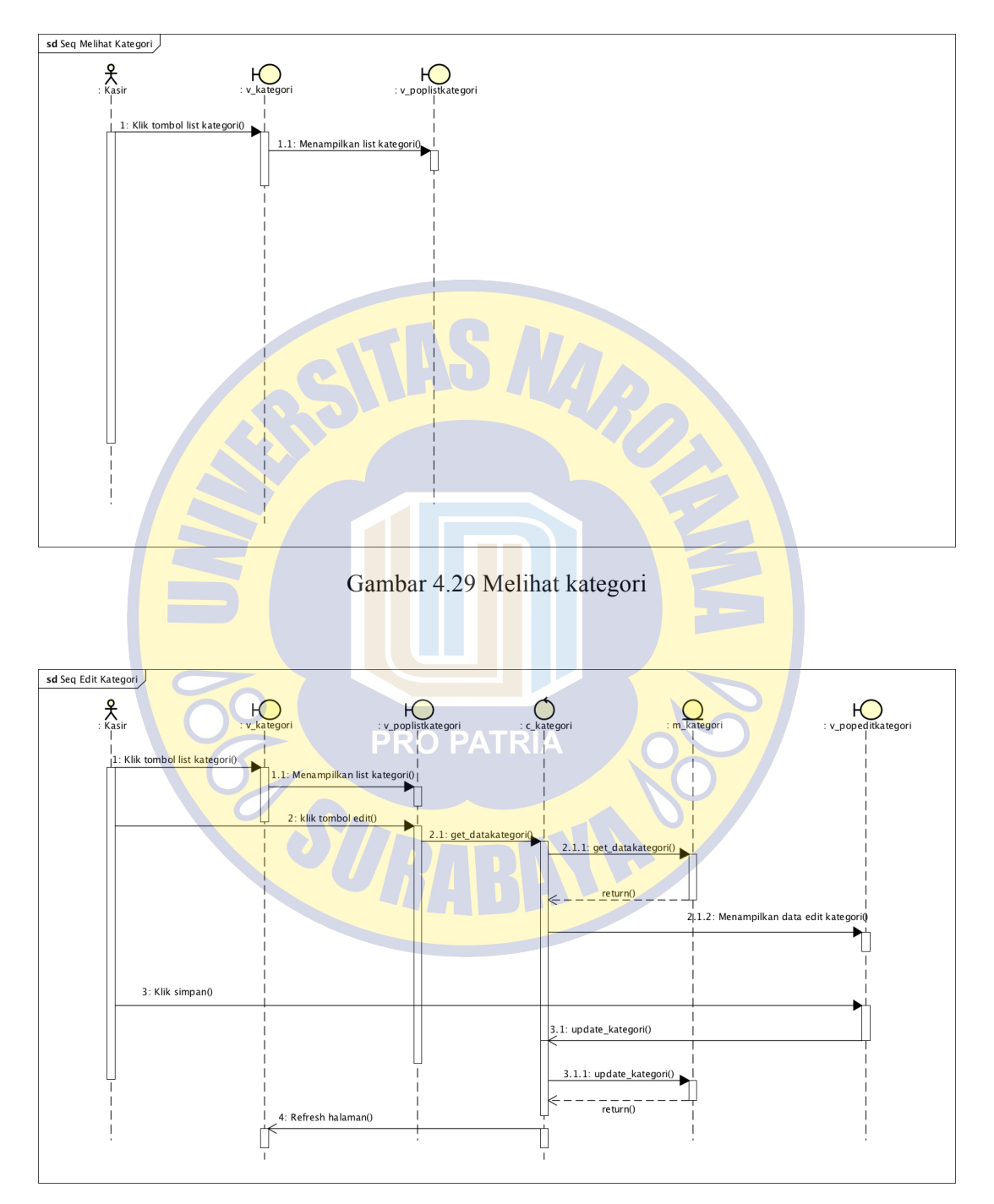

Gambar 4.30 Mengedit kategori

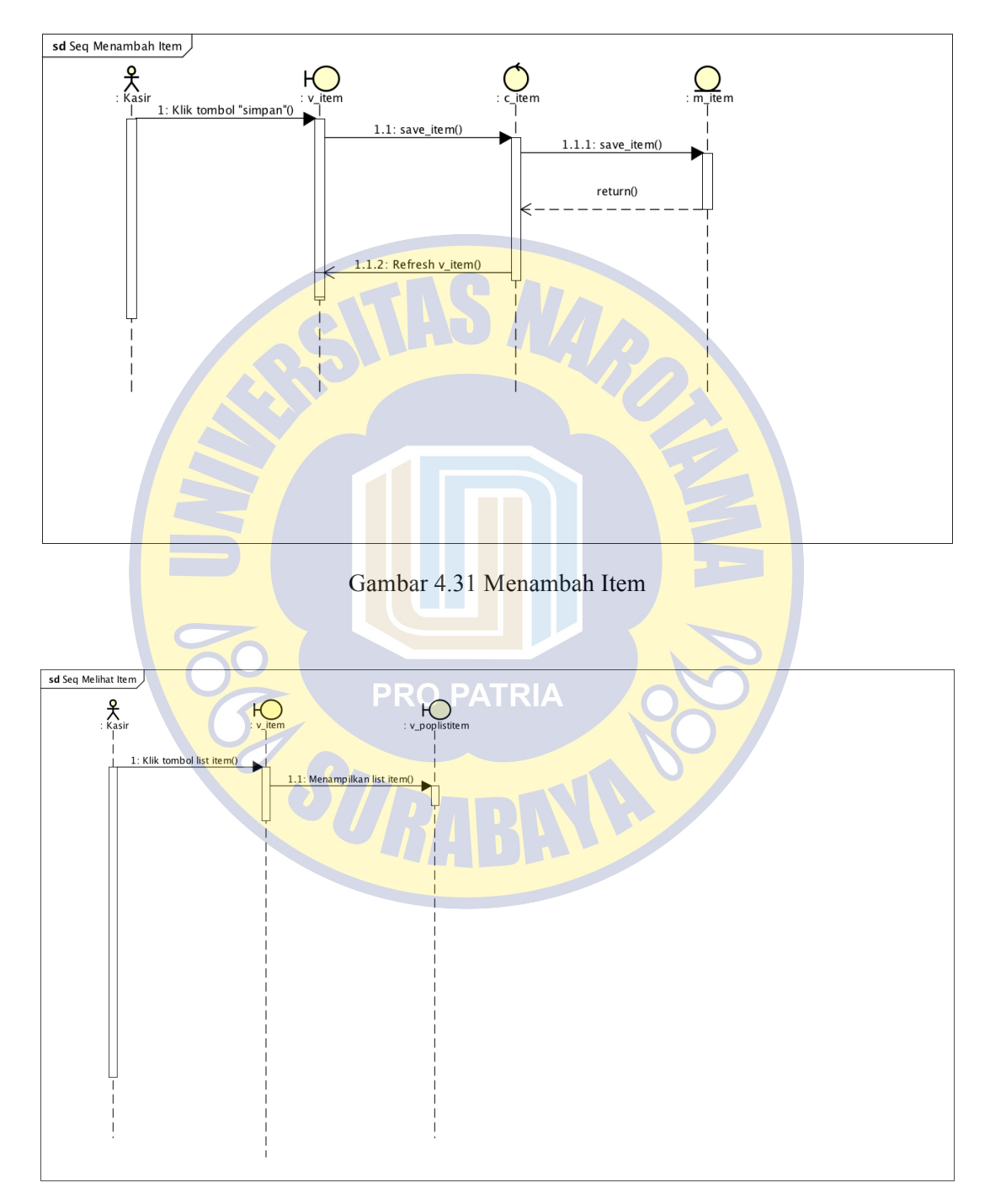

Gambar 4.32 Melihat Item

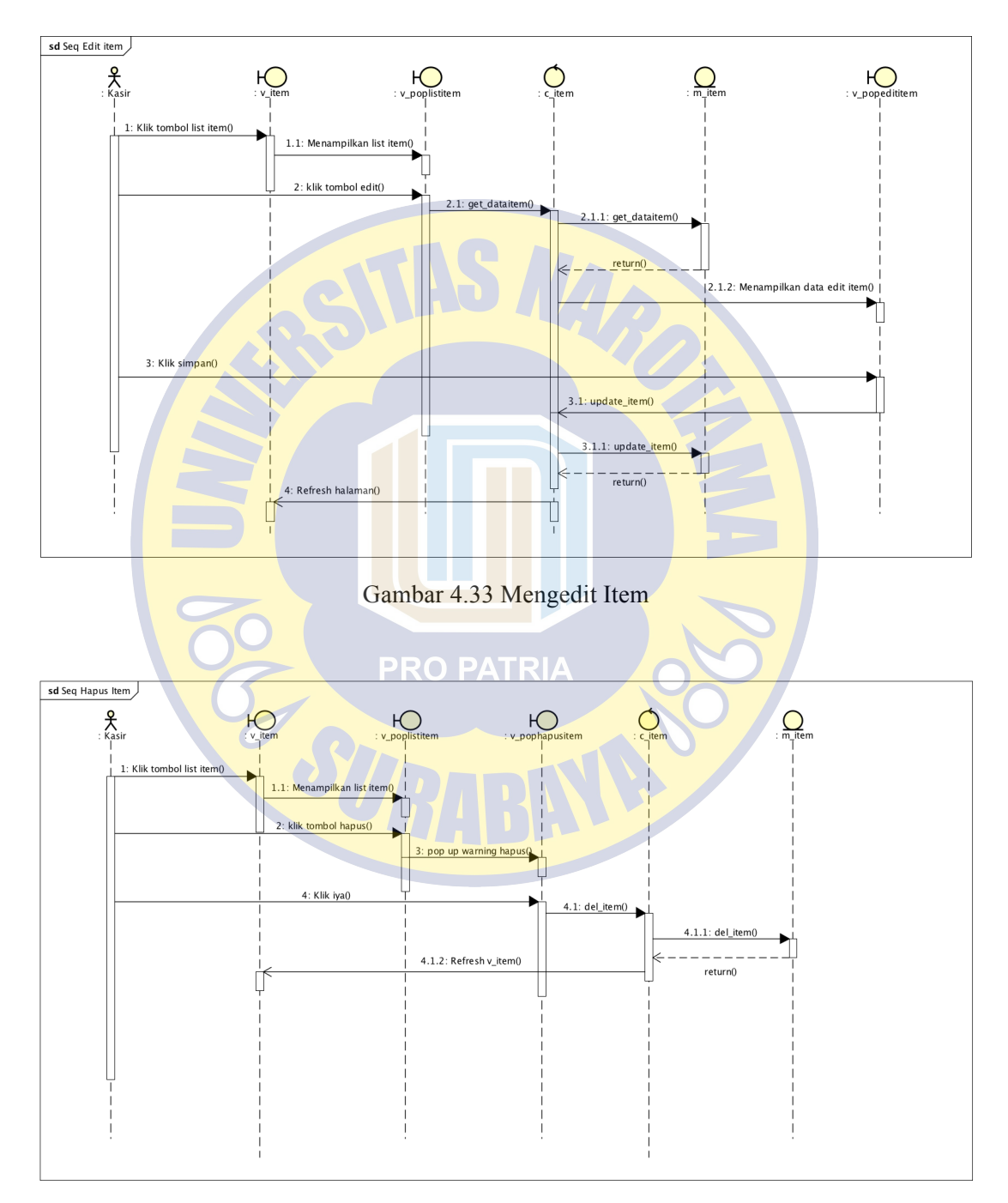

Gambar 4.34 Menghapus Item

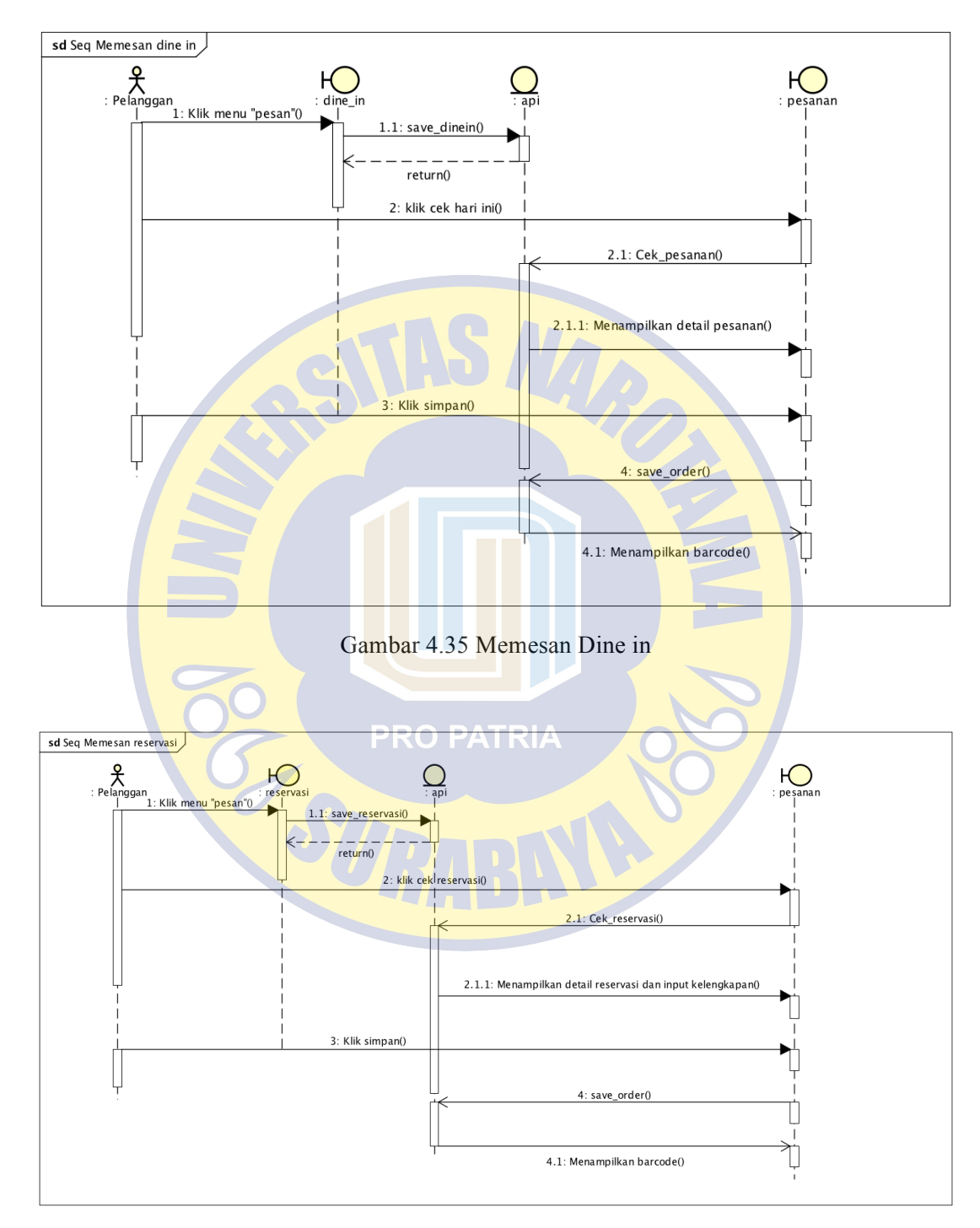

Gambar 4.36 Memesan Reservasi

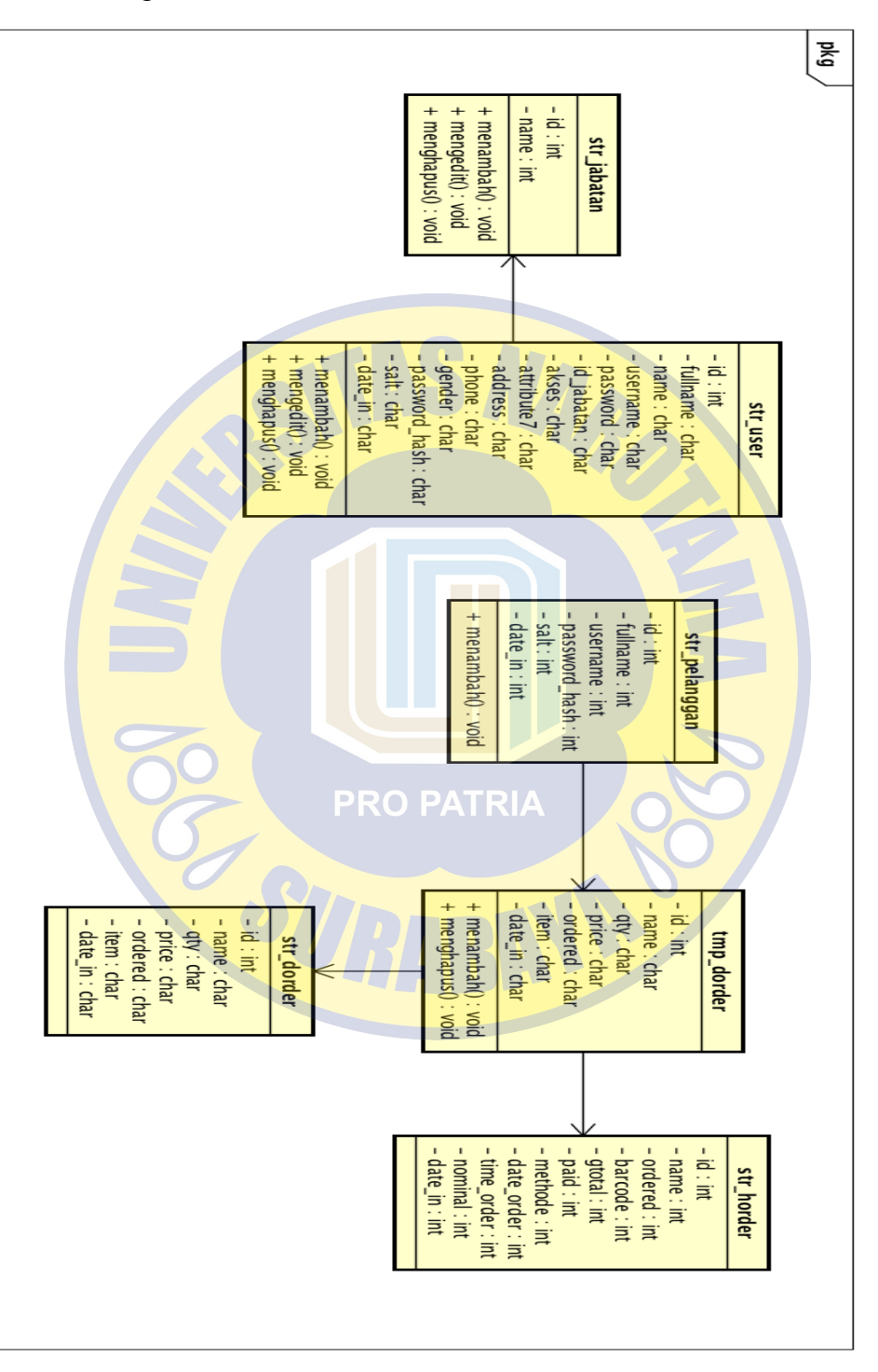

Gambar 4.37 Clas Diagram

#### 4.3 User Interface

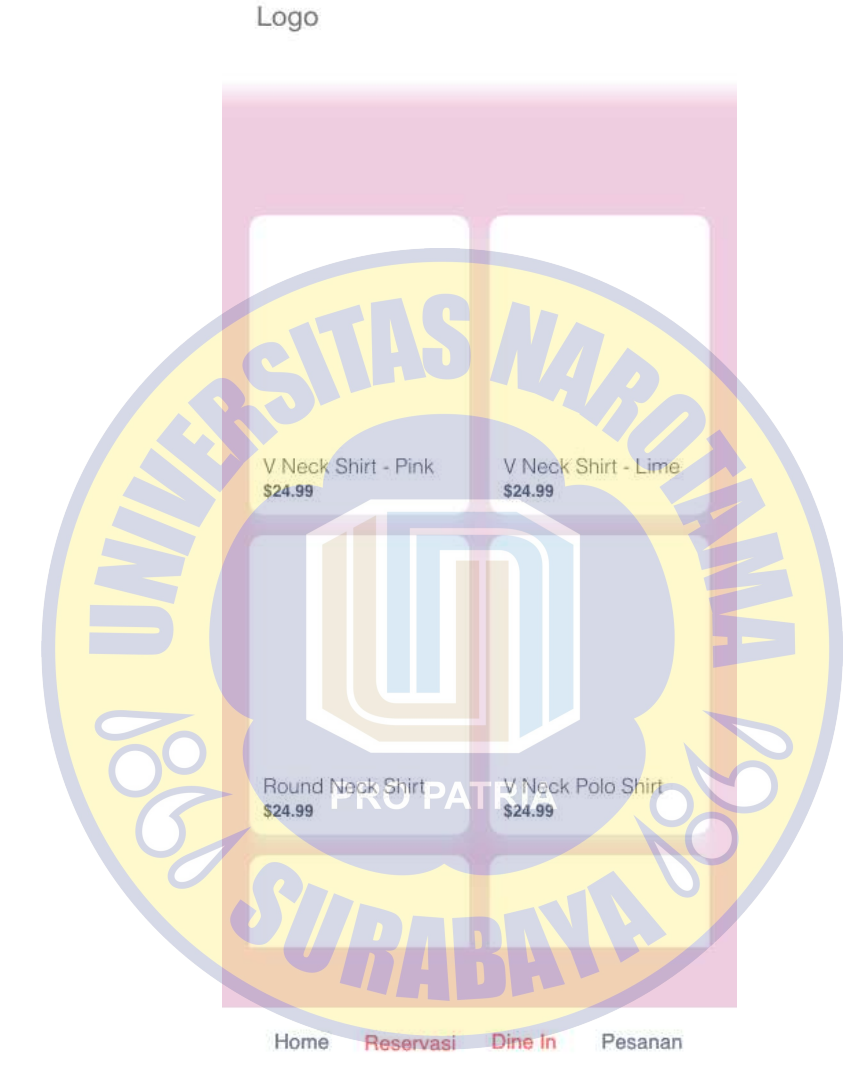

Gambar 4.38 UI Dine in dan Reservasi

Pada tampilan *mobile*, logo berada pada sisi kiri dan akan selalu tampil pada tiap menu yang dipilih. Pada gambar diatas adalah ketika pelanggan memilih menu *Dine In* atau reservasi, konten dibuat dua blok gambar dan keterangan minimalis untuk mempermudah pelanggan dalam melihat produk yang tersedia beserta nama produk dan harganya. Di setiap menu mempunyai konten produknya masing –

masing sehingga pelanggan dapat menentukan pemesanan khusus antara reservasi ataupun *Dine In*.

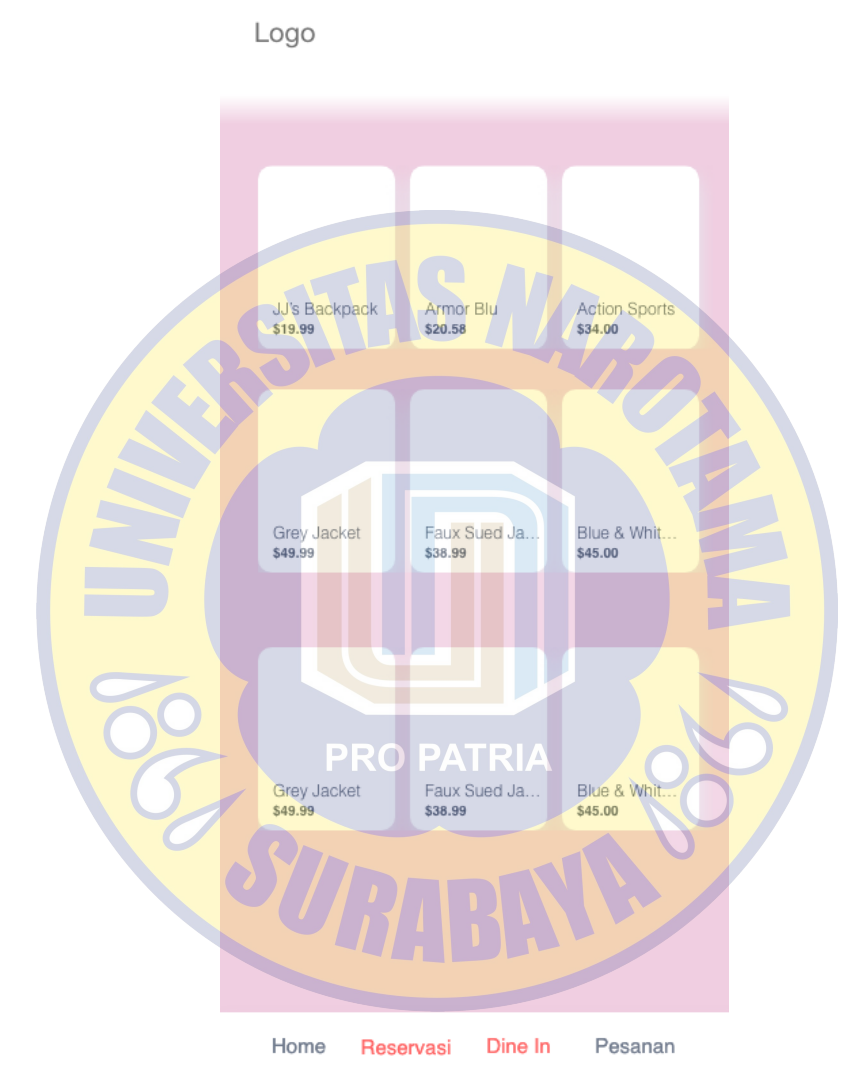

Gambar 4.39 Home

Pada gambar di atas merupakan tampilan *home,* untuk menampilan semua produk yang ada, namun tidak untuk memesan. Tampilan pada menu *home,* dibuat tiga blok gambar minimalis dengan keterangan nama produk dan harga. Pemesanan

dikhususkan pada menu reservasi dan Dine In. Menu *home,* merupakan tampilan awal keteika pelanggan sudah melakukan login.

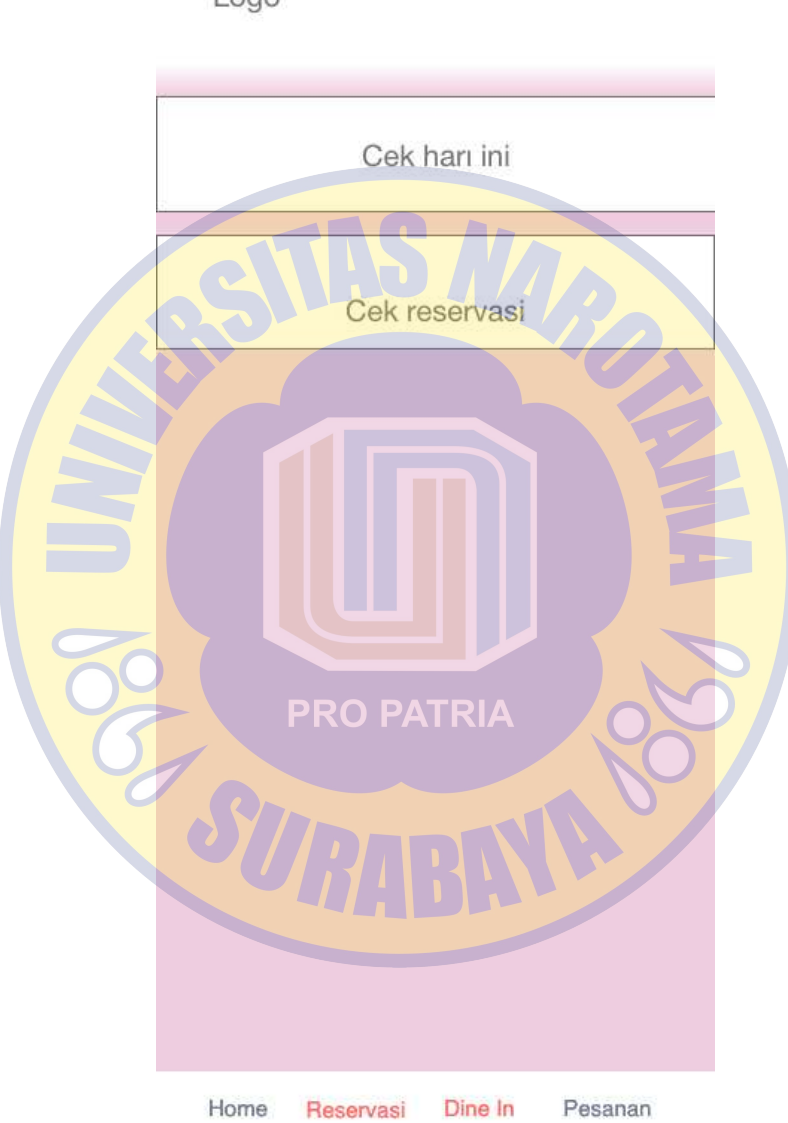

Logo

Gambar 4.40 Pesanan

Pada gamar diatas merupakan tampilan ketika pelanggan memilih menu pesanan. Pada menu ini, pelanggan dapat mengecek total pesanan dan mengambil *barcode* yang tersedia untuk melakukan transaksi kepada kasir.

#### 4.4 Desain Program

Aplikasi yang digunakan dalam penelitian ini dibuat dengan menggunakan menggunakan bahasa pemrograman PHP dan JAVA. Peneliti menggunakan *framework* CodeIgniter yang menerapkan konsep MVC (*model, view, controller*) dan dalam proses penelitian, Penulis menggunakan *database* Mysql sebagai aplikasi *database* program. Berikut adalah contoh desain program yang digunakan dalam penelitian ini.

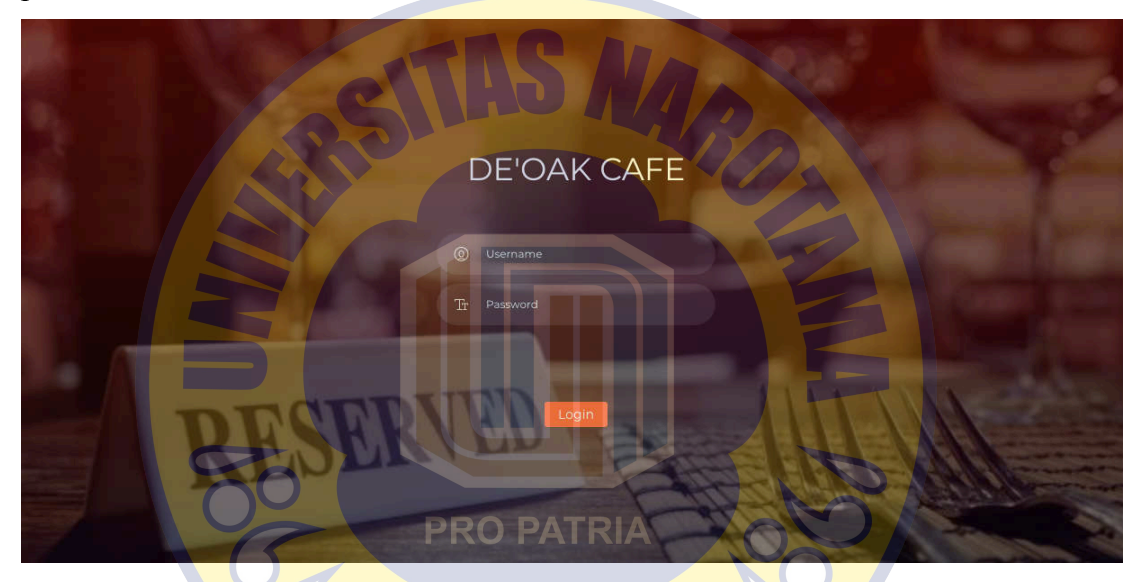

Gambar 4.41 halaman Login aplikasi

Gambar 4.41 menunjukkan halaman *login* aplikasi yang mana adalah tampilan utama pada aplikasi. Pada gambar tersebut berisi *username* dan *password user*.

| De'Oak Cafe |                            | 🕦 kosong 🖂 |
|-------------|----------------------------|------------|
| Dashboard   | Tambah Item<br>Nama        | List Item  |
| Kategori    | Harga                      |            |
| Item        | Foto                       |            |
| Pesanan     | Choose File No file chosen |            |
|             | Pilih Kategori             |            |
|             | Detail Item                | <u>,</u>   |
|             | Detail                     |            |
|             | Keterangan Opsi<br>Simpan  |            |

Gambar 4.42 Halaman Modul Item

Gambar 4.42 menunjukkan menu dari aplikasi, isi dari aplikasi tersebut. Dalam menu tersebut, kasir dapat melakukan pengolahan *data* yang ada, yaitu menngelola item yang nantinya sebagai konten pada aplikasi android. Dalam tampilan menu aplikasi juga dapat menampilkan informasi-informasi untuk melakukan aktivitas pengolahan informasi item yang tersedia.

### RO PATRIA

# 4.5 Implementasi

Pada bab ini menjelaskan tentang implementasi aplikasi dengan data nyata. Berikut adalah beberapa implementasi yang sudah dilakukan untuk mengisi konten pada aplikasi android dan desktop web.

| De'Oak Cafe      |                         |           |              | ① kosong |
|------------------|-------------------------|-----------|--------------|----------|
| Dashboard        | Pesanan<br>Scan barcode |           |              |          |
| Jser<br>Tategori | bibo210719103516day     |           |              |          |
| tem              | Item                    | Qty       | Harga        |          |
|                  | Roasty Tasty            | 1         | Rp. 65000.00 |          |
| esanan           | Pizza Pepper Chicken    | 1         | Rp. 65000.00 |          |
|                  | Total                   | : ))<br>: | Rp. 130000   |          |
|                  | Masukkan pembayaran     | 3         |              |          |
|                  | Periksa                 | :         |              |          |
|                  | Simpan                  |           |              |          |
|                  |                         |           |              |          |

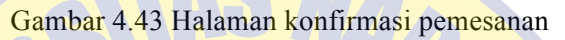

Gambar 4.43 menunjukkan fungsi aplikasi pada saat konfirmasi pemesanan, yaitu dengan memberikan kode *barcode* ataupun dengan alat *scan barcode*. Konfirmasi pemesanan hanya bisa dilakukan ketika dilokasi.

|     | プ 😅 🚯 🔜 😨 🕕 🐩 88% 😰 14.25           |  |
|-----|-------------------------------------|--|
|     | Deoak Cafe                          |  |
| 507 |                                     |  |
| P   | RO PATRIA                           |  |
|     | Username                            |  |
| SI  | Password                            |  |
|     | <sign in<="" th=""><th></th></sign> |  |
|     | Not Having an Account?              |  |
|     | REGISTER                            |  |
|     |                                     |  |
|     |                                     |  |
|     |                                     |  |
|     |                                     |  |

Gambar 4.44 Halaman login pada android 1

Gambar 4.44 merupakan halaman login pada aplikasi android. Pada tahap ini ketika pelanggan sudah melakukan login, aplikasi menyimpan data *prefrences* dari *user*, sehingga ketika membuka aplikasi kembali tidak memerlukan login.

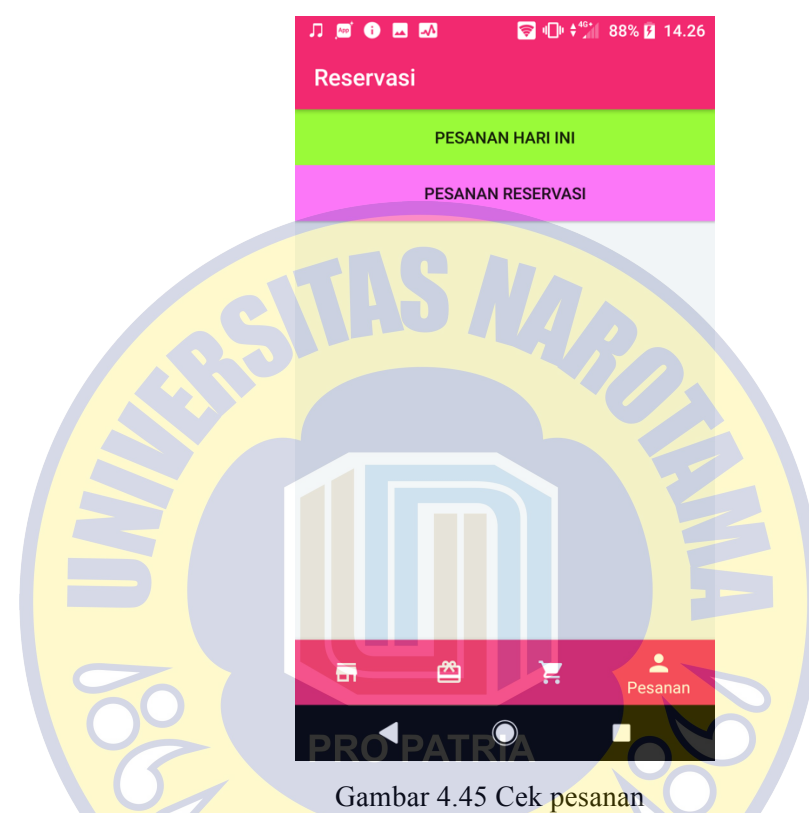

Pada halaman ini berfungsi untuk pengecekan detail pesanan yang sudah dilakukan oleh pelanggan. Terdapat dua buah tombol yaitu "pesanan hari ini" dan pesanan reservasi. Pada kedua tombol tersebut mempunyai fungsi tersendiri yaitu pada tombol "pesanan hari ini" untuk mengecek pesanan untuk dine in saja,

sedangkan pesanan reservasi untuk mengecek pesanan reservasi saja.

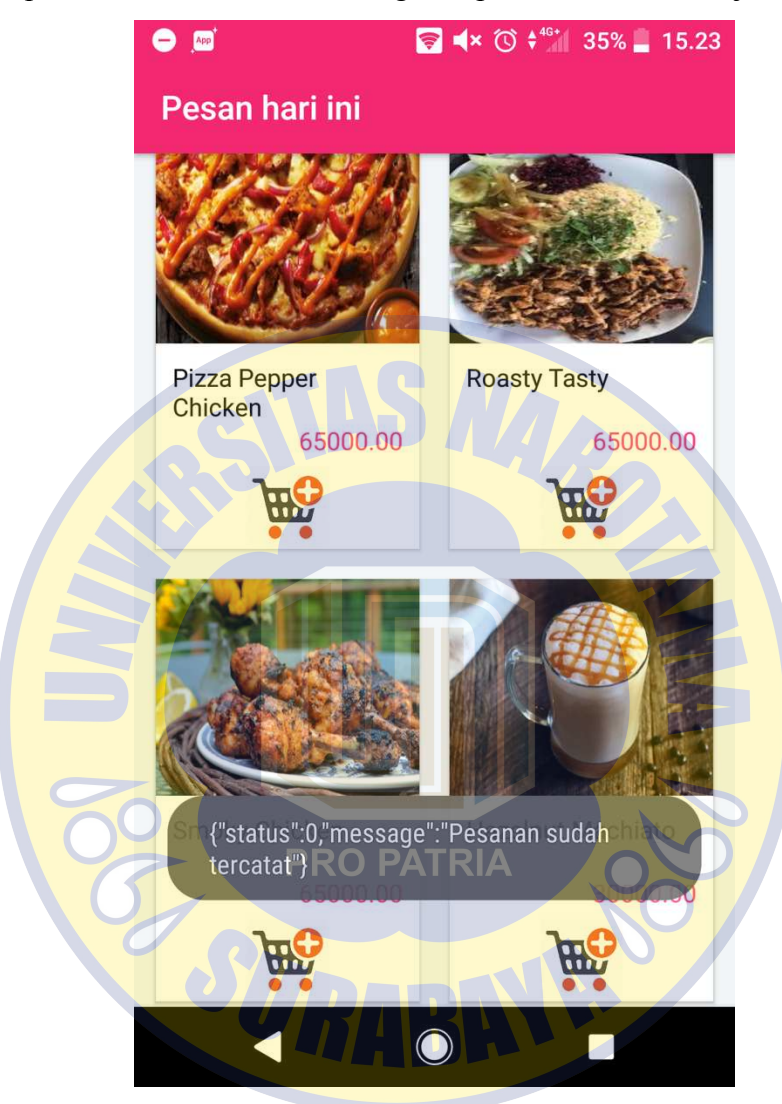

Gambar 4.46 Cek pesanan

Pada gambar diatas dapat dijelaskan bahwa ketika pelanggan klik tombol pesan, maka akan keluar notifikasi pesanan sudah tercatat pada database yang tersedia pada server. Sehingga pelanggan dapat mengecek pesanan pada langkah berikutnya.

Langkah berikutnya yaitu, memilih menu pesanan, untuk mengecek pesanan yang sudah dipesan sebelumnya.

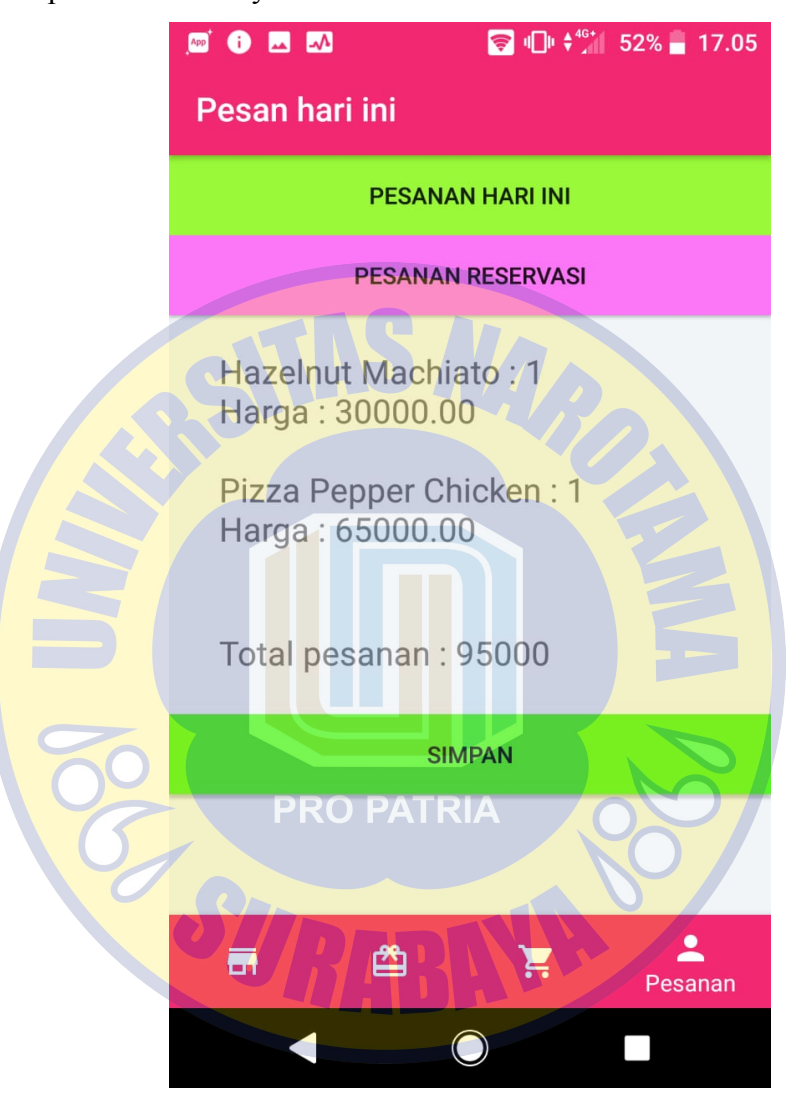

Gambar 4.47 cek pesanan dine in

Gambar diatas menjelaskan tentang pelanggan ketika cek pesanan dine in pada tombol pesanan hari ini, informasi pesanan akan keluar sesuai yang dipilih oleh pelanggan. Pada tahap selanjutnya pelanggan menyimpan pesanan untuk mendapatkan barcode sebagai validasi bahwa telah memesan. Berikut adalah barcode yang didapat oleh pelanggan ketika telah menyimpan pesanan. Tahap selanjutnya adalah memberikan kode barcode tersebut kepada kasir untuk konfirmasi pesanan.

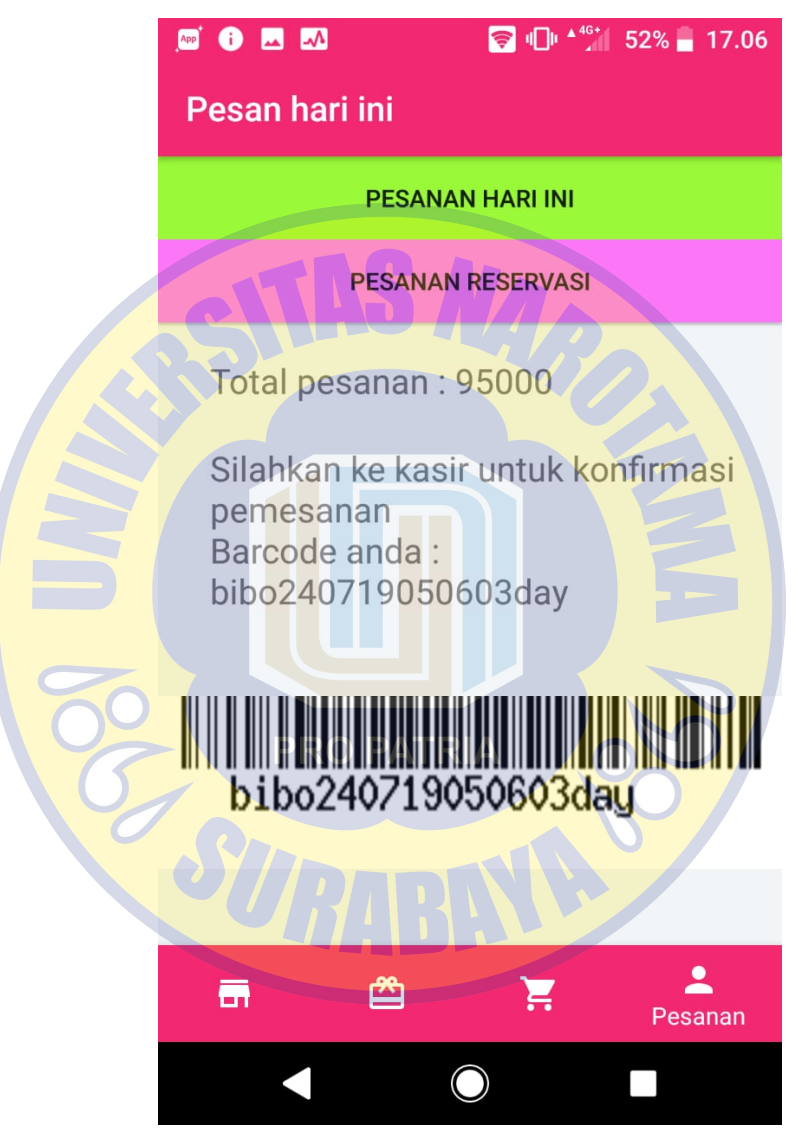

Gambar 4.48 Kode barcode

Tahap selanjutnya implementasi pada konfirmasi pesanan, kasir menerima kode barcode dari pelanggan.

| De'Oak Cafe                   |                                                        |                    |              | ${igodot}$ kosong $\sim$ |
|-------------------------------|--------------------------------------------------------|--------------------|--------------|--------------------------|
| Dashboard<br>User<br>Kategori | Pesanan<br>Scan barcode<br>bibo240719050603day<br>Cari |                    |              |                          |
| Item                          | Item                                                   | Qty                | Harga        |                          |
|                               | Hazelnut Machiato                                      | 1                  | Rp. 30000.00 |                          |
| Pesanan                       | Pizza Pepper Chicken                                   | 1                  | Rp. 65000.00 |                          |
|                               | Total                                                  | : Rp. 9            | 95000        |                          |
|                               | Masukkan pembayaran                                    |                    |              |                          |
|                               | Periksa<br>Simpan                                      |                    |              |                          |
|                               | Gambar 4.49 K                                          | Confirmasi pesanan |              |                          |

Kasir klik tombol cari pada kode barcode yang sudah terisi dan hasilnya akan keluar detail pesanan yang sudah dipesan sebelumnya.

# 4.6 Pengujian Aplikasi

Dalam tahap ini, penulis akan menguji aplikasi yang sudah dibuat. Pengujian aplikasi menggunakan *black box*, berikut adalah beberapa modul yang akan di uji : Tabel 4.1 Modul pengujian

| No | Nama Modul         | Total modul |
|----|--------------------|-------------|
| 1. | Reservasi dine in  | 1 modul     |
| 2. | Konfirmasi pesanan | 1 modul     |
| 3. | Item               | 3 modul     |

Peran modul yang diuji :

- 1. Ketika pelanggan akan melakukan reservasi aplikasi dapat menyimpan pesanan sesuai yang dipesan oleh pelanggan.
- 2. Pelanggan dapat mencetak barcode, ketika telah menyimpan pesanan
- 3. Ketika konfirmasi reservasi, kasir dapat menginputkan kode barcode untuk mengecek detail pesanan.
- 4. Modul item ketika menambah, edit dan hapus.

Dalam pengujian diharuskan melakukannya dengan cermat, sehingga pengujian aplikasi menjadi *valid* dan bila ditemukan kesalahan dalam aplikasi dapat diperbaiki dengan cepat.

Berikut adalah hasil pengujian black box

Tabel 4.2 pengujian blackbox 1

| No | Modul<br>pengujian | Defect<br>yang<br>didapat | Tipe<br>kesalahan | Jenis<br>Defect | Keterangan  |
|----|--------------------|---------------------------|-------------------|-----------------|-------------|
| 1  | Reservasi          | Tidak                     | Tidak ada         | Tidak           | Modul       |
|    | dine in            | terdapat P/               | kesalahan         | terdapat        | berjalan    |
|    |                    | defect                    |                   | defect          | dengan      |
|    |                    |                           |                   |                 | baik sesuai |
|    |                    | <b>UNH</b>                | DH                |                 | proses      |
|    |                    |                           |                   |                 | bisnis      |

| 2 | Konfirmasi | Tidak    | Tidak ada | Tidak    | Modul       |
|---|------------|----------|-----------|----------|-------------|
|   | pesanan    | terdapat | kesalahan | terdapat | berjalan    |
|   |            | defect   |           | defect   | dengan      |
|   |            |          |           |          | baik,       |
|   |            |          |           |          | dengan      |
|   |            |          |           |          | data        |
|   |            |          |           |          | tersimpan   |
|   |            |          |           |          | pada        |
|   |            |          |           |          | database    |
| 3 | Item       | Tidak    | Tidak ada | Tidak    | Modul       |
|   |            | terdapat | kesalahan | terdapat | berjalan    |
|   |            | defect   |           | defect   | dengan      |
|   |            |          |           |          | baik, dapat |
|   |            |          |           |          | dirubah dan |
|   |            |          |           |          | dihapus     |
|   | 00         |          |           |          | sesuai      |
|   | 8          | PRO PA   |           |          | kinerja     |
|   |            |          |           |          | 1 1         |
|   |            |          |           |          | modul       |
|   |            |          |           |          | modul       |

#### 4.7 Pembahasan

Penulis membangun aplikasi sesuai dengan kebutuhan yang ada pada DE'OAK CAFE. Pada tahapan ini penulis akan memaparkan hasil pembuatan desain *user interface* dan pembangunan aplikasi android dan desktop web base. Sesuai dengan metode desain yang digunakan yaitu UCD, dimana metode ini berfokus pada satu permasalahan yang kompleks pada sebuah kasus, sehingga permasalahan dapat diselesaikan dengan baik dan kebutuhan yang sesuai.

Pembangunan aplikasi desktop webbase menggunakan framework code igniter, dimana framework ini dapat dikembangkan lebih dalam lagi. Modul yang sudah dibuat pada aplikasi desktop web base berfungsi dengan baik, tidak ada bug yang tertinggal ataupun pengecekan struktur code yang salah. Pada pembuatan aplikasi android modul reservasi juga berfungsi dengan baik, sehingga pelanggan dapat memakai aplikasi tersebut dengan mudah tanpa harus mengantri depan kasir ataupun memanggil *waiters* untuk membuat pesanan. Berdasarkan pembuatan *user interface* dan pembangunan aplikasi, pengujian aplikasi berjalan dengan baik dengan metode Black BOX. Modul yang di uji merupakan fokus utama pada permasalahan yang ada pada DE'OAK CAFE yaitu terkait reservasi.

Reservasi yang sekarang sudah lebih optimal karena menggunakan aplikasi android sebagai pemesanan dan validasi menggunakan barcode, sehingga pemesanan bisa dilakukan kapanpun tanpa harus mengantri dan memanggil *waiters*.